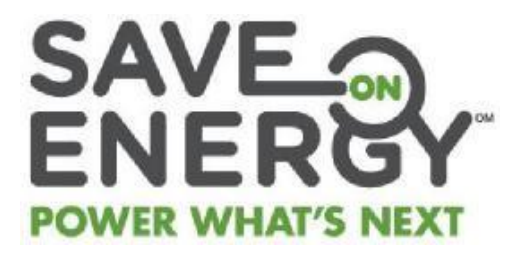

# RETROFIT PROGRAM

# DIGITAL USER GUIDE: LDC ANALYSTS AND 3<sup>RD</sup> PARTY EVALUATORS

August, 2019

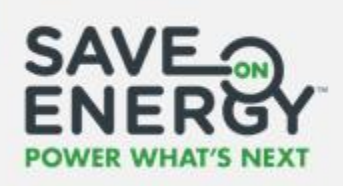

## **Table of Contents**

| Getting Started4                                  |
|---------------------------------------------------|
| Retrofit Program Roles5                           |
| Logging In6                                       |
| Retrofit Portal Overview                          |
| Pending Actions                                   |
| Applications9                                     |
| Batch Application Routing10                       |
| Bulk Update Applicant/Applicant Representative10  |
| Paper Copy Application11                          |
| Application Main Page12                           |
| Pre-Project Applications13                        |
| Reviewing a Pre-Project Application14             |
| Routing the Pre-Project Application Review Task14 |
| Routing the Facility Review Task17                |
| Conducting the Facility Review21                  |
| Reviewing the Pre-Project Application26           |
| Reviewing an Advance Incentive Request            |
| Reviewing an Advance Incentive Invoice            |
| Reviewing an Amended Pre-Project Application      |
|                                                   |
| Routing the Pre-Project Application Review Task   |

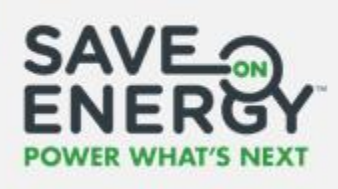

| Post-Project Submission                                  | 43 |
|----------------------------------------------------------|----|
| Reviewing a Post-Project Submission                      | 44 |
| Routing the Post-Project Submission Review Task          |    |
| Routing the Facility Review Task                         | 47 |
| Conducting the Facility Review                           | 50 |
| Reviewing the Post-Project Submission                    | 54 |
| Initiating Reimbursement (Applicant Submits the Invoice) | 59 |
| Initiating Reimbursement (LDC Submits the Invoice)       | 65 |
| Managing Tasks                                           | 71 |
| Reassigning a Task                                       | 72 |
| Skipping a Task                                          | 73 |
| Changing an Applicant/Applicant Representative           | 74 |
| Routing Multiple Application Review Tasks                | 76 |

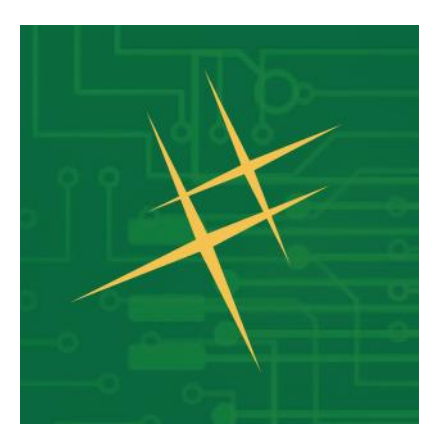

# Getting Started

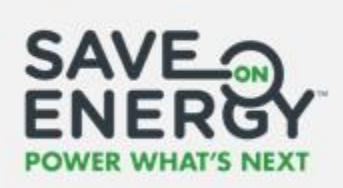

## **Retrofit Program Roles**

| Role                        | Description                                                                                                    |
|-----------------------------|----------------------------------------------------------------------------------------------------|
| Lead DC<br>Analyst          | The Lead LDC Analyst manages Retrofit projects for the LDC. They review pre-project applications, facilities and post-project submissions or assign these tasks to another LDC Analyst or a 3rd Party Evaluator. They provide final approval on all pre-project applications and post-project submissions. <b>Note:</b> This title is used to refer to both the LDC Analyst for a single-site application and the LDC Analyst from the Lead LDC for a multi-site application. |
| Satellite LDC<br>Analyst    | Satellite LDC Analysts manage facility reviews for satellite LDCs in a multi-<br>site application. They can conduct facility reviews or assign them to a 3rd<br>Party Evaluator.                                                                                                    |
| 3rd Party<br>Evaluator      | A 3rd Party Evaluator is an optional surrogate assigned by an LDC Analyst to review a pre-project application, facility, or post-project submission. LDC Analysts must approve any work completed by a 3rd Party Evaluator.                                                                                                    |
| Applicant                   | The Applicant is the Retrofit project owner. They create the pre-project application and post-project submission or assign an Applicant Representative to create them on their behalf. <b>Only the Applicant can submit pre-project applications or post-project submissions to the LDC</b> .                                                                                                    |
| Applicant<br>Representative | An Applicant Representative is an optional surrogate that creates the pre-<br>project application and post-project submission on the Applicant's behalf.<br>An Applicant Representative cannot submit pre-project applications or<br>post-project submissions to the LDC.                                                                                                    |
| Satellite LDC<br>Analyst    | Satellite LDC Analysts manage facility reviews for satellite LDCs in a multi-<br>site application. They can conduct facility reviews or assign them to a 3 <sup>rd</sup><br>Party Evaluator.                                                                                                    |
| 3rd Party<br>Evaluator      | A 3rd Party Evaluator is an optional surrogate assigned by an LDC Analyst to review a pre-project application, facility, or post-project submission. LDC Analysts must approve any work completed by a 3rd Party Evaluator.                                                                                                    |

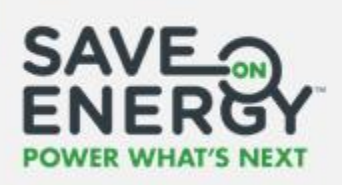

# Logging In

Open the Online IESO login page.

Enter your username and password.

| (ieso)                                                                                                    |
|----------------------------------------------------------------------------------------------------|
| Username <b>?~</b>                                                                                                    |
| Password                                                                                                    |
| Remember me on this computer                                                                                                    |
| Forgot your password? SIGN IN                                                                                                    |
| Planned IT Outages                                                                                                    |
| Legal Disclaimer:<br>Attention to Participants: This system is owned and<br>operated by the IESO, and all use of this system is<br>governed by the Market Rules. As a registered Participant,<br>you have received a unique and confidential User Account<br>and Password from the IESO to access this system and<br>you agree to maintain their confidentiality. You specifically<br>agree that you are exclusively responsible for all access to<br>and any activity on this system that occurs through the<br>use of your User Account and Password. If you become<br>aware of any unauthorized use of your User Account or<br>Password, you agree to immediately notify the IESO. The<br>IESO is not liable for any loss or damage arising from any<br>unauthorized access or use of your User Account and<br>Password. If you do not agree with these terms and<br>conditions, immediately advise the IESO and do not login<br>to this system. |

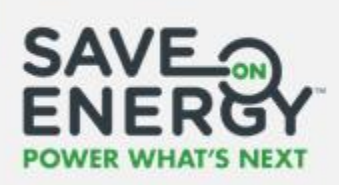

#### 04 Click the grid icon. -

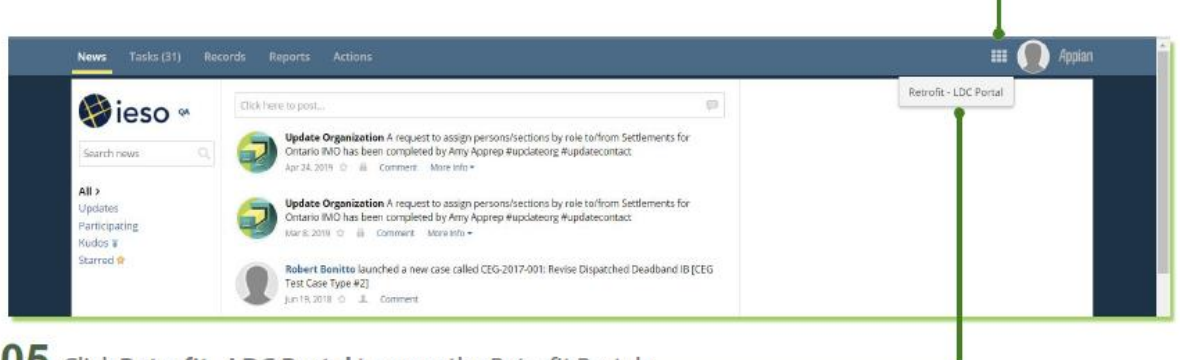

05 Click Retrofit - LDC Portal to open the Retrofit Portal. -

#### Note: If you have not been assigned a reporting role, you will see a different landing page.

|        |                  |                    | Cl     | ick Retrofit - LDC Portal to open the Retro | ofit portal.   | Click the arrow.                                                     |
|--------|------------------|--------------------|--------|---------------------------------------------|----------------|----------------------------------------------------------------------|
|        | A<br>Submissions | 23<br>APPLICATIONS | COETS  |                                             | CDM P          | rogram Reported Results & 🕢 👁 ieso<br>Tompo<br>Retrofit - LDC Portal |
| - 10 M |                  |                    |        |                                             |                |                                                                      |
|        | Start            |                    | Upload | Review Validations                          | Review Summary | Completed                                                            |

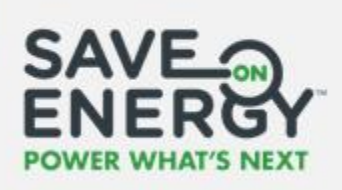

## **Retrofit Portal Overview**

#### **Pending Actions**

The **Pending Actions** page is where you find assigned tasks for your current applications.

You can search for tasks by application ID, company name, application name, Lead LDC, application status milestone or creation date and then click **RESET** to update the task list.

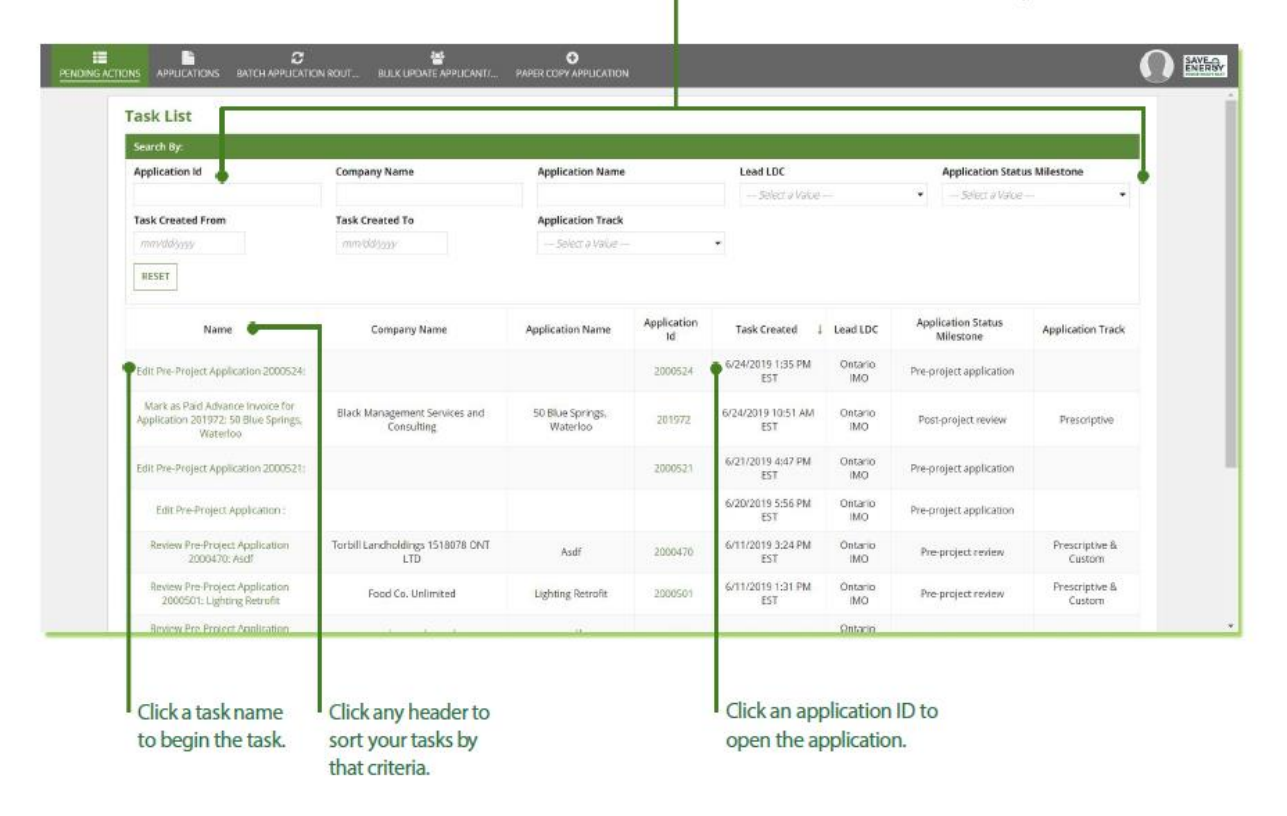

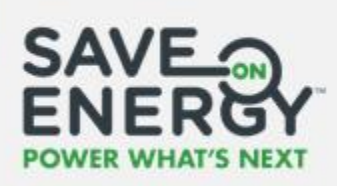

#### **Applications**

The Applications page includes a record of all your current and historical applications

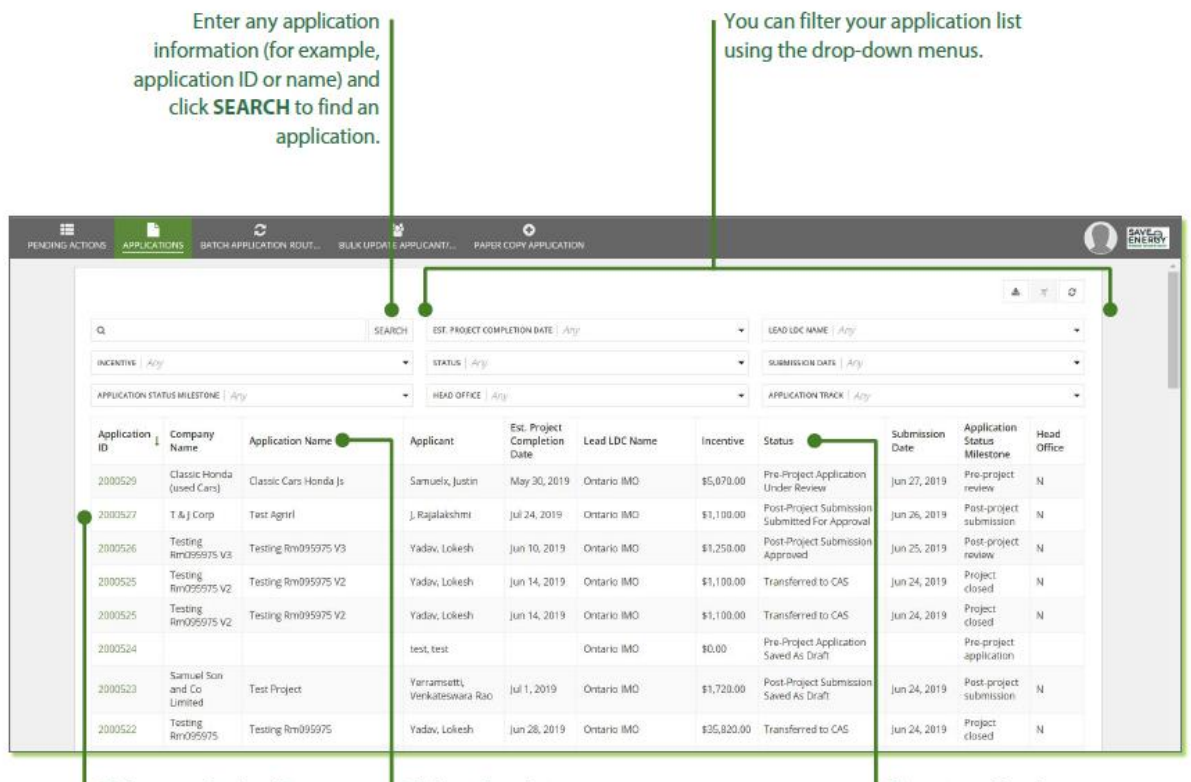

Click an application ID to open the application.

Click any header to sort your applications by that criteria. The status of each application is displayed.

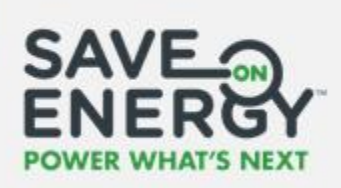

#### **Batch Application Routing**

From the **Batch Application Routing** page, you can route multiple applications at once (see Routing Multiple Application Review Tasks).

| III<br>NDING ACTIONS |                  | C<br>BATCH APPLICATION ROUT | SULK UPDATE APPLICANT/ | PAPER COPY APPLICATION |                    |
|----------------------|------------------|-----------------------------|------------------------|------------------------|--------------------|
| Batch                |                  |                             |                        |                        |                    |
| LDC Sele             | ction            |                             |                        |                        |                    |
| Select an LDC        | to view relevant | Applications *              |                        |                        |                    |
| Select an L          | DC               |                             |                        |                        | •                  |
|                      |                  |                             |                        |                        |                    |
| CANCEL               |                  |                             |                        |                        | ROUTE APPLICATIONS |

#### **Bulk Update Applicant/Applicant Representative**

From the **Bulk Update Applicant/Applicant Representative** page, you can change the existing Applicant/Applicant Representative on an application (see Changing an Applicant/Applicant Representative).

You can use this feature to reassign multiple existing applications to a different Applicant or Applicant Representative. For example, when an existing Applicant leaves a company, they may have several applications in progress which now have to be assigned to another Applicant or Applicant Representative for further processing.

| E<br>PENDING ACTIONS |                     | C<br>BATCH APPLICATION ROUT         |       | PAPER COPY APPLICATION |   | 0       | SAVE |
|----------------------|---------------------|-------------------------------------|-------|------------------------|---|---------|------|
| Updat                | e Bulk U            | sers                                |       |                        |   |         |      |
| Select one role      | to update user in e | xisting applications for this LDC g | roup. |                        |   |         | _    |
| Liser Tupe *         |                     |                                     |       |                        |   |         |      |
| Applicant            | O Applicant Re      | presentative                        |       |                        |   |         |      |
|                      |                     |                                     |       |                        | I | PROCEED |      |

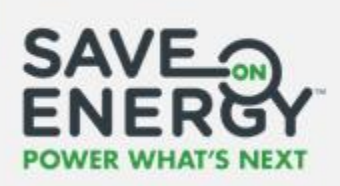

#### **Paper Copy Application**

If you receive a paper copy of an application, you can submit it on behalf of the Applicant via the **Paper Copy Application** page.

| First Name *   | Address 1 *                 | Address    | - 3                     |
|----------------|-----------------------------|------------|-------------------------|
| Phone Number * | City*                       | Province * | Postal Code *           |
|                | Country *<br>Science Lowary |            |                         |
| CANCEL         |                             |            | CONTINUE TO APPLICATION |
|                |                             |            |                         |
|                |                             |            |                         |

This creates a new application for you to complete.

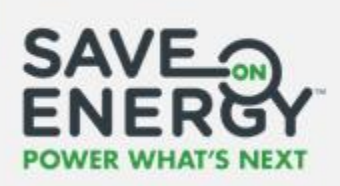

#### **Application Main Page**

Opening an application brings you to the application main page.

| Project title                                                                                                    | You can access<br>several tasks from the<br><b>Related Actions</b> tab.                                                 | Application ID                                  | Project<br>status          | Lead LDC for<br>the project                     | You can<br>manage tasks<br>via your <b>task</b><br>dashboard. | Begin<br>application<br>review                          | Application<br>submission<br>date |
|----------------------------------------------------------------------------------------------------|----------------------------------------------------------------------------------------------------|-------------------------------------------------|----------------------------|-------------------------------------------------|---------------------------------------------------------------|---------------------------------------------------------|-----------------------------------|
| Retrofit Ap                                                                                                    | oplication #2000164                                                                                                    |                                                 |                            |                                                 | TASIE DAS                                                     | HBOARD BEGIN APPLICATION                                | N REVIEW                          |
| -•Test 1000                                                                                                    | D Application Id<br>2000164                                                                                             | Current Status<br>Pre-Project A<br>Submitted Fo | pplication<br>r Approval   | Lead LDC<br>TORONTO I<br>ELECTRIC SY<br>LIMITED | Head Office A<br>HYDRO-<br>YSTEM                              | φp Submission Date<br>3/14/2019                         | •                                 |
| Pre Project /<br>Creation Date<br>Mar 14, 2019 506 AM<br>> Manage Faci<br>> Applicant De<br>> Applicant Re<br>> Basic Details<br>> EM&V Detail<br>> EStimated Ca<br>> History and | Application Pre Project 2<br>Framework<br>CFF<br>etails<br>epresentative Details<br>s<br>alculation Results<br>Comments | leview D                                        | ost Projec: Submissic      | ei Po                                           | tt Project Review                                             | Projett Clesed                                          |                                   |
| The project ph<br>in the progres                                                                                                    | ase is displayed<br>s bar.                                                                                              |                                                 | You ca<br>of the<br>main t | in access any se<br>application fror            | ction<br>n the                                                | The checkmark in<br>that this is a mult<br>application. | i-site                            |

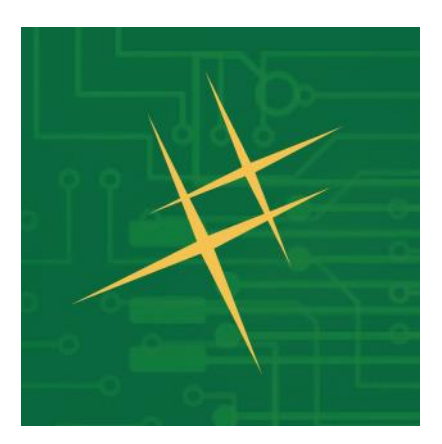

# Pre-Project Applications

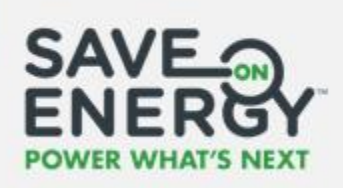

## **Reviewing a Pre-Project Application**

The **Lead LDC Analyst** receives an email notification when a pre-project application is submitted for review.

#### **Routing the Pre-Project Application Review Task**

The **Lead LDC Analyst** begins the review process by routing the pre-project application review task.

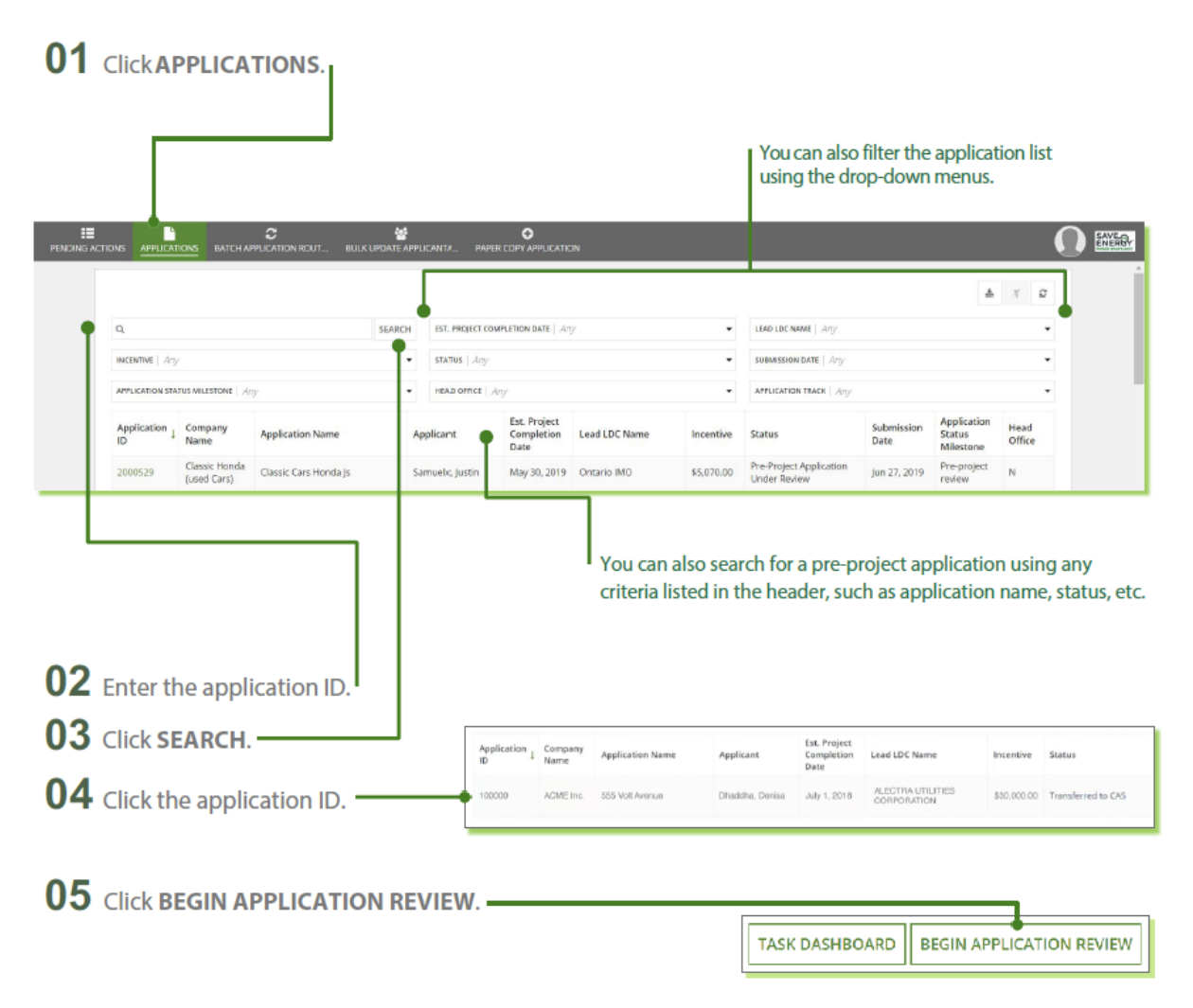

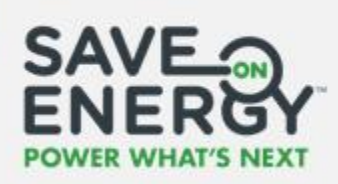

**06** Select who you want to review the pre-project application.

You can route the task to yourself, another LDC Analyst or a 3rd Party Evaluator.

If you route the task to someone else, you will be provided with a list of people to select from. The list will only include LDC Analysts or 3<sup>rd</sup> Party Evaluators that are registered with your LDC.

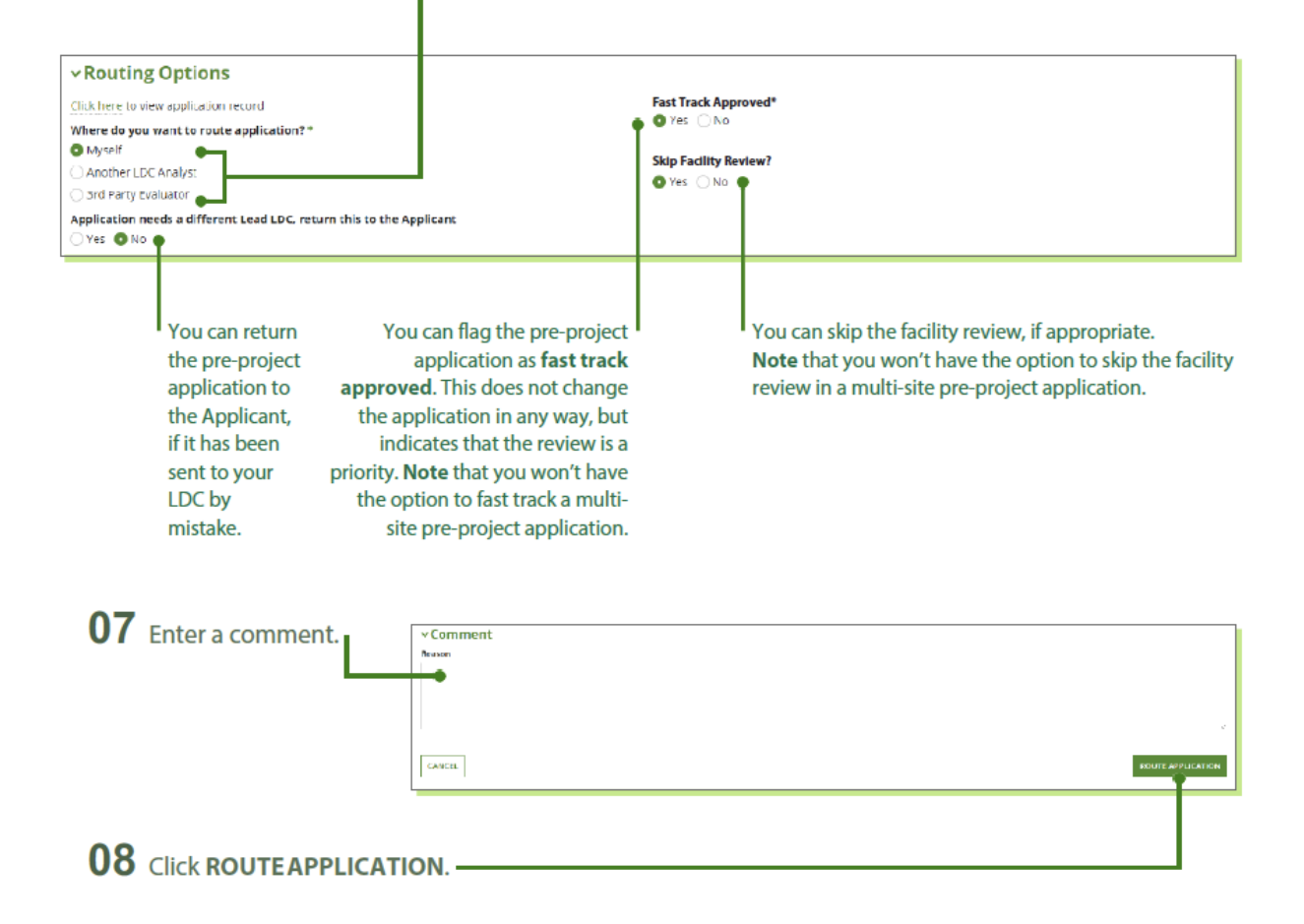

The Lead LDC Analyst will now receive an email notification to route the facility review task.

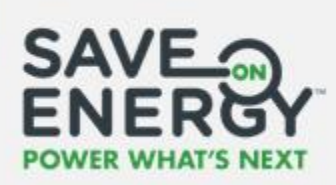

**Note:** You can search for duplicate pre-project applications if you suspect a pre-project application has already been submitted.

|                                      | Appli<br>sumn    | cant information is<br>narized in this section. | Enter the App<br>city or postal<br>correspondir | plicant's address,<br>I code in the<br>ng search field. |
|--------------------------------------|------------------|-------------------------------------------------|-------------------------------------------------|---------------------------------------------------------|
| <ul> <li>Search for Simil</li> </ul> | ar Applications  |                                                 |                                                 |                                                         |
| Field                                |                  | Current Value                                   | Search                                          |                                                         |
| Address 1                            |                  | 120 Adelaide                                    | 123 Anystreet                                   |                                                         |
| Address 2/Unit #                     |                  |                                                 |                                                 |                                                         |
| City                                 |                  | Toronto                                         |                                                 |                                                         |
| Postal Code                          |                  | M6E3H8                                          |                                                 |                                                         |
| Possible Duplicate Applicat          | ions •           |                                                 |                                                 |                                                         |
| Application Id                       | Application Name | Applicant                                       | App Rep                                         | Text Column                                             |
|                                      | Hand Office      | Chris Montgomery                                | John Brown                                      |                                                         |

Pre-project applications with the same address, city or postal code will be listed.

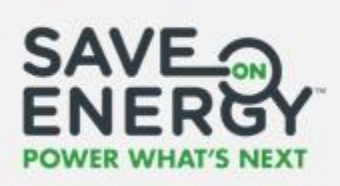

#### **Routing the Facility Review Task**

The Lead LDC Analyst routes the facility review task.

| 01 | Click | PENDING | ACTIONS. |
|----|-------|---------|----------|
|----|-------|---------|----------|

|                                                                                      | NEROUT BUCK OPDATE APPLICANT                | PAPER COPY APPLICATION       | 4                 |                           |                |                                 | , v               |
|--------------------------------------------------------------------------------------|---------------------------------------------|------------------------------|-------------------|---------------------------|----------------|---------------------------------|-------------------|
| Task List                                                                            |                                             |                              |                   |                           |                |                                 |                   |
| Search By:                                                                           |                                             |                              |                   |                           |                |                                 |                   |
| Application Id                                                                       | Company Name                                | Application Name             |                   | Lead LDC                  |                | Application Statu               | s Milestone       |
|                                                                                      |                                             |                              |                   | Select a Value            |                | Select a Value -                | - ·               |
| Task Created From                                                                    | Task Created To                             | Application Track            |                   |                           |                |                                 |                   |
| mm/dd/3y3y                                                                           | mm/ddljyggy                                 | Select a Value               |                   | •                         |                |                                 |                   |
| RESET                                                                                |                                             |                              |                   |                           |                |                                 | •                 |
| Name                                                                                 | Company Name                                | Application Name             | Application<br>Id | Task Created              | Lead LDC       | Application Status<br>Milestone | Application Track |
| Route Facility Review for Pre-Project<br>Application 2000164                         |                                             |                              | 2000524           | 6/24/2019 1:35 PM<br>EST  | Ontario<br>IMO | Pre-project application         |                   |
| Mark as Paid Advance Invoice for<br>Application 201972: 50 Blue Springs,<br>Waterloo | Black Management Services and<br>Consulting | 50 Blue Springs,<br>Waterloo | 201972            | 6/24/2019 10:51 AM<br>EST | Ontario<br>IMO | Post-project review             | Prescriptive      |
| Edit Pre-Project Application 2000521:                                                |                                             |                              | 2000521           | 6/21/2019 4:47 PM<br>EST  | Ontario<br>IMO | Pre-project application         |                   |
| Edit Pre-Project Application :                                                       |                                             |                              |                   | 6/20/2019 5:56 PM<br>EST  | Ontario<br>IMO | Pre-project application         |                   |
| Review Pre-Project Application                                                       | Torbill Landholdings 1518078 ONT            | Acrif                        | 2000470           | 6/11/2019 3:24 PM         | Ontario        | Pre-project review              | Prescriptive &    |

**02** Search for the task by application ID, company name, application name, Lead LDC, application status I milestone or creationdate.

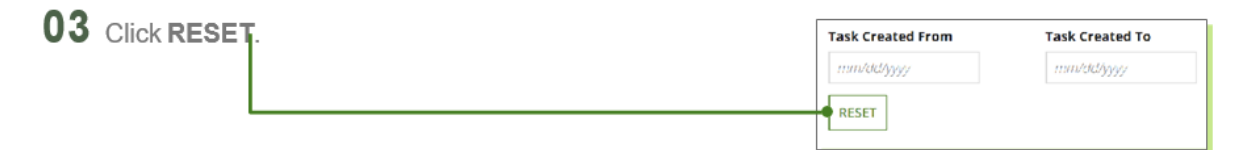

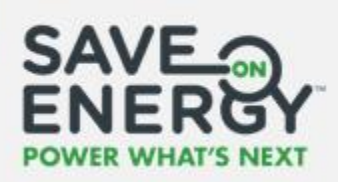

04 Click Route Facility Review for Pre-Project Application "Project ID: Project Name".

| ask List                                                                             |                                             |                              |             |                           |                |                                 |                   |
|--------------------------------------------------------------------------------------|---------------------------------------------|------------------------------|-------------|---------------------------|----------------|---------------------------------|-------------------|
| Search By:                                                                           |                                             |                              |             |                           |                |                                 |                   |
| Application Id                                                                       | Company Name                                | Application Name             |             | Lead LDC                  |                | Application State               | us Milestone      |
|                                                                                      |                                             |                              |             | Select a Value            |                | Select a Value                  | •                 |
| Task Created From                                                                    | Task Created To                             | Application Track            |             |                           |                |                                 |                   |
| mm/dd/yyyy                                                                           | mm/dd/yyy/                                  | Select a Value               |             | •                         |                |                                 |                   |
| RESET                                                                                |                                             |                              |             |                           |                |                                 |                   |
| Name                                                                                 | Company Name                                | Application Name             | Application | Task Created 🗍            | Lead LDC       | Application Status<br>Milestone | Application Track |
| Route Facility Review for Pre-Project<br>Application 2000164                         |                                             |                              | 2000524     | 6/24/2019 1:35 PM<br>EST  | Ontario<br>IMO | Pre-project application         |                   |
| Mark as Paid Advance Invoice for<br>Application 201972: 50 Blue Springs,<br>Waterloo | Black Management Services and<br>Consulting | 50 Blue Springs.<br>Waterloo | 201972      | 6/24/2019 10:51 AM<br>EST | Ontario<br>IMO | Post-project review             | Prescriptive      |
| Edit Pre-Project Application 2000521:                                                |                                             |                              | 2000521     | 6/21/2019 4:47 PM<br>EST  | Ontario<br>IMO | Pre-project application         |                   |
|                                                                                      |                                             |                              |             |                           |                |                                 |                   |
| Edit Pre-Project Application :                                                       |                                             |                              |             | 6/20/2019 5:56 PM<br>EST  | Ontario<br>IMD | Pre-project application         |                   |

| <b>05</b> Click <b>Ассерт</b> .                | ]                |
|------------------------------------------------|------------------|
| You must accept this task before completing it | ACCEPT O GO BACK |

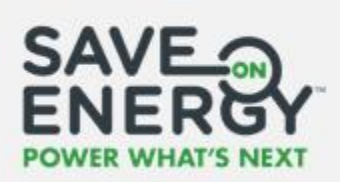

#### **06** Select who you want to review the facility.

| You can route the task to<br>yourself, another LDC Analyst or<br>a 3 <sup>rd</sup> Party Evaluator.                | If you route the task to someone else, you will be provided with a list<br>of people to select from. The list will only include LDC Analysts or 3rd<br>Party Evaluators that are registered with your LDC. |
|----------------------------------------------------------------------------------------------------|----------------------------------------------------------------------------------------------------|
| Routing Options     Click here to view application record     Where do you want to route application? *     Myself | Please select an LDC Analyst *                                                                                                    |
| Another LDC Analyst     Grd Party Evaluator                                                                        |                                                                                                    |
| ~ Comment<br>Reason                                                                                                |                                                                                                    |
| •                                                                                                    |                                                                                                    |
|                                                                                                    | SUBMIT                                                                                                    |
|                                                                                                    | Ī                                                                                                    |
| <b>07</b> Enter a comment.                                                                                         |                                                                                                    |
| 08 Click APPLY.                                                                                                    |                                                                                                    |

The designated facility reviewer will now receive an email notification to conduct the facility review.

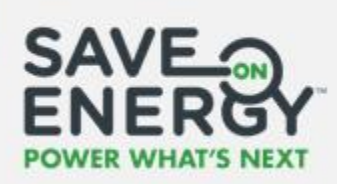

**Note:** For a multi-site pre-project application, each LDC routes their own facility review task, unless the task is reassigned by the Lead LDC Analyst.

|      |                                                                                        |          | ĺ             | A route facility review task is assign<br>LDC involved in the project. | ed to each |                 |
|------|----------------------------------------------------------------------------------------|----------|---------------|------------------------------------------------------------------------|------------|-----------------|
| tro  | ofit Application #102094                                                               |          |               |                                                                        |            |                 |
| asi  | ( List<br>Task Name                                                                    | Status   | Assignee      | LDC                                                                    | Task Owner | Task Id         |
|      | Route Facility Review for Pre-Project. Application 102094:<br>Multi Site Demonstration | Assigned | [Group:22496] | TORONTO HYDRO-ELECTRIC SYSTEM LIMITED                                  |            | 537020416       |
|      | Route Facility Review for Pre-Project Application 102094:<br>Multi Site Demonstration  | Assigned | [Group:21112] | ALECTRA UTILITIES CORPORATION                                          |            | 537020417       |
| ease | select an LDC Analyst for Reassignment<br>ext Analyst<br>cet                           |          |               |                                                                        | SK         | IP TASK PLASSIG |

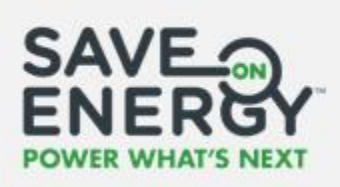

#### **Conducting the Facility Review**

An LDC Analyst or a 3<sup>rd</sup> Party Evaluator conducts the facility review and enters the results.

**Note:** A 3<sup>rd</sup> Party Evaluator can only provide a recommendation to the Lead LDC Analyst. The final decision to approve, reject or return for edits is made by the Lead LDC Analyst upon receiving the recommendation from a 3<sup>rd</sup> Party Evaluator.

| ► C                                                                      |                                |                        |                   |                          |                |                                    |                   |
|--------------------------------------------------------------------------|--------------------------------|------------------------|-------------------|--------------------------|----------------|------------------------------------|-------------------|
| ONS APPLICATIONS BATCH APPLICATIO                                        | IN ROUT BULK UPDATE APPLICANT/ | PAPER COPY APPLICATION |                   |                          |                |                                    |                   |
| Task List                                                                |                                |                        |                   |                          |                |                                    |                   |
| Search By:                                                               |                                |                        |                   |                          |                |                                    |                   |
| Application Id                                                           | Company Name                   | Application Name       |                   | Lead LDC                 |                | Application Statu                  | is Milestone      |
|                                                                          |                                |                        |                   | Select a Value           |                | <ul> <li>Select a Value</li> </ul> |                   |
| Task Created From                                                        | Task Created To                | Application Track      |                   |                          |                |                                    |                   |
| mmidaliyyyy                                                              | mmvlalal()555                  | Select a Value         |                   | -                        |                |                                    |                   |
| RESET                                                                    |                                |                        |                   |                          |                |                                    |                   |
| Name                                                                     | Company Name                   | Application Name       | Application<br>Id | Task Created 🕴           | Lead LDC       | Application Status<br>Milestone    | Application Track |
| Route Facility Review for Pre-Project<br>Application 2000164             |                                |                        | 2000524           | 6/24/2019 1:35 PM<br>SET | Ontario<br>IMO | Pre-project application            |                   |
| Mark as Paid Advance Invoice for<br>Application 201972: 50 Blue Springs, | Black Management Services and  | 50 Blue Springs.       | 201972            | 6/24/2019 10:51 AM       | Ontario        | Post-project review                | Prescriptive      |

**02** Search for the task by application ID, company name, application name, Lead LDC, application status milestone or creation date.

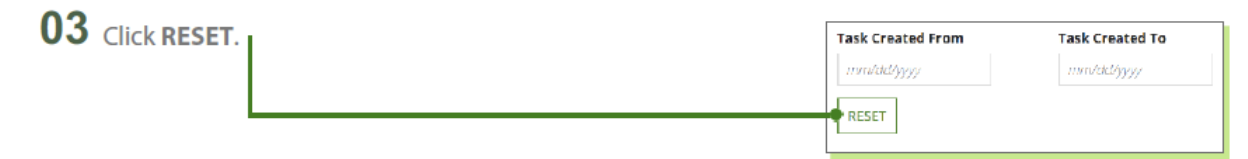

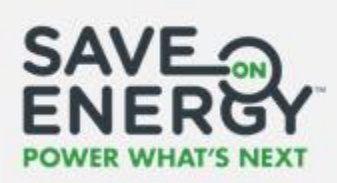

04 Click Review Facility for Pre-Project Application "Project ID: Project Name".

| Name                                                         | Company<br>Name | Application<br>Name | Application<br>Id | Task Created 👃           | Lead LDC                                 | Application Status<br>Milestone |
|--------------------------------------------------------------|-----------------|---------------------|-------------------|--------------------------|------------------------------------------|---------------------------------|
| Route Facility Review for<br>Pre-Project Application 2000164 | Acme Electric   | Test 1000           | 2000164           | 3/17/2019 9:17<br>PM EST | TORONTO HYDRO-ELECTRIC<br>SYSTEM LIMITED | Pre-project review              |
|                                                              |                 |                     |                   |                          |                                          |                                 |

**05** Click the green arrow to open the facility.

| ∼Manaູ   | ge Facilities             | ;              |                  |                                                        |                     |          |                                     |
|----------|---------------------------|----------------|------------------|--------------------------------------------------------|---------------------|----------|-------------------------------------|
| Updated? | Facility Name             | Address 1      | City             | Estimated<br>Facility<br>Capped<br>Incentive<br>Amount | Project Description | Status   |                                     |
| No       | Acme Electric -<br>Site 2 | 40 Bond Street | Richmond<br>Hill | \$7,000.00                                             | Retrofit Upgrades   | Complete | ALECTRA<br>UTILITIES<br>CORPORATION |
| No       | Acme Electric             | 123 Any Street | Toronto          | \$5,250.00                                             | MultiSite Example   | Complete | <b>→</b>                            |

**Note**: In a multi-site pre-project application, 3<sup>rd</sup> Party Evaluators and Satellite LDC Analysts will not be able to view facilities from other LDCs.

| No | Acme Electric -<br>Site 2 | 40 Bond Street | Richmond<br>Hill | \$7,000.00 | Retrofit Upgrades | Complete | ALECTRA<br>UTILITIES<br>CORPORATION |
|----|---------------------------|----------------|------------------|------------|-------------------|----------|-------------------------------------|
| No | Acme Electric             | 123 Any Street | Toronto          | \$5,250.00 | MultiSite Example | Complete | <b>&gt;</b>                         |

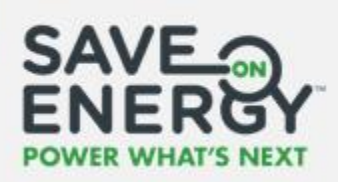

**06** Complete the Pre Project Site Visit Information section.

|                                      | Enter the site visit name. | Enter your name.                   | Enter your<br>company's name. |
|--------------------------------------|----------------------------|------------------------------------|-------------------------------|
| ~ Pre Project Site Visit Information |                            |                                    |                               |
| Site Visit Name                      | Evaluator Assigned         |                                    |                               |
| •                                    | •                          |                                    |                               |
| Site Visit Date                      | Evaluator Company          |                                    |                               |
| •mm/dcl/yyy                          | •                          |                                    |                               |
| Notes                                | Site Visit Document        |                                    |                               |
| •                                    | UPLOAD                     | s here                             |                               |
|                                      |                            |                                    |                               |
| Select the site visit date.          | Enter a note, if required. | Upload any doo<br>related to the s | cuments<br>ite visit.         |

**Note**: Documents uploaded into the Site Visit Information section are only made available to the LDC Analyst and 3<sup>rd</sup> Party Evaluator.

| <b>07</b> Click <b>SUBMIT</b> to submit the sit | e visit information. |
|-------------------------------------------------|----------------------|
| Comment                                         |                      |
|                                                 |                      |
|                                                 |                      |
|                                                 |                      |
| BACK TO APPLICATION                             | SUBMIT               |

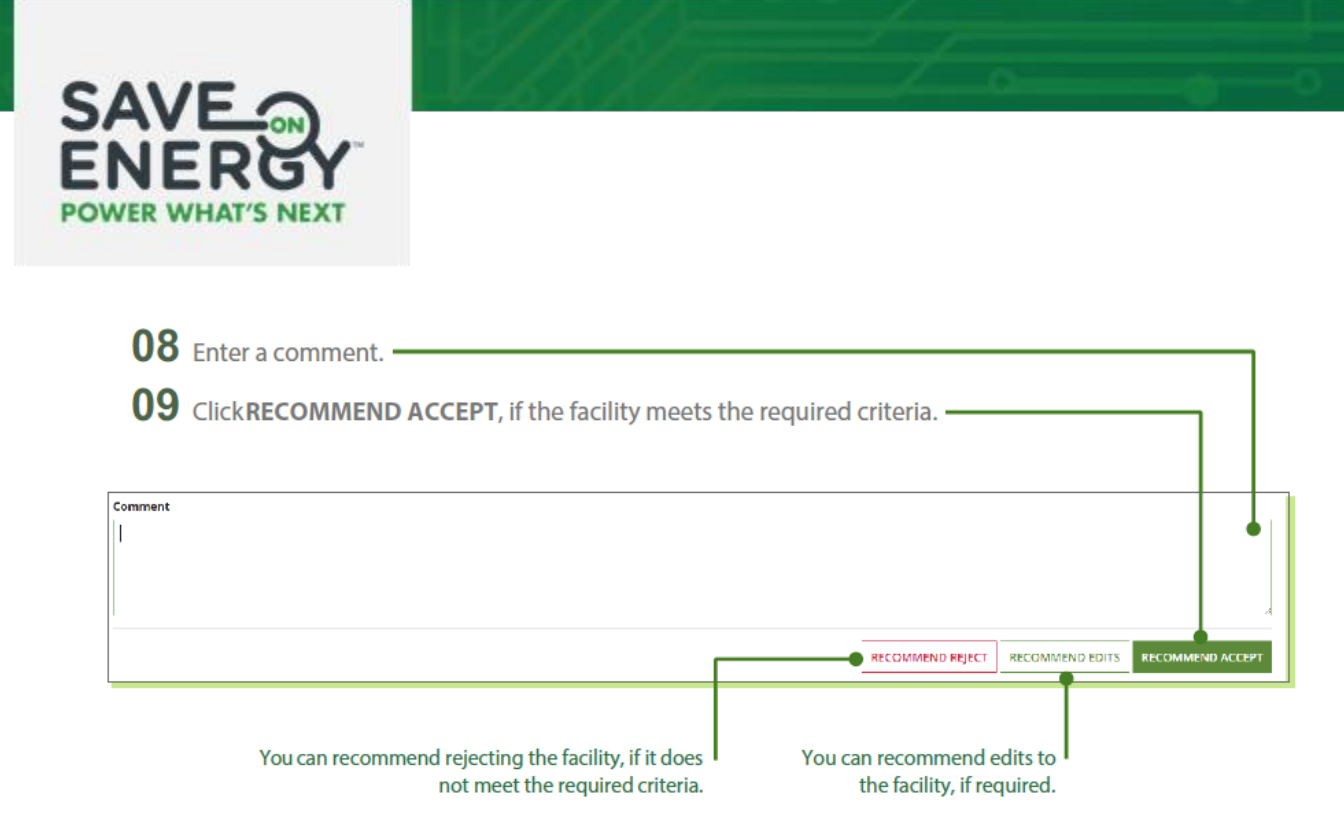

The pre-project application reviewer will receive an email notification to review the pre-project application once the facility is reviewed by an LDC Analyst.

|              |                                                |                           |          | The 3 <sup>rd</sup> Party Evaluato<br>the <b>History and Con</b> | or's recommer<br><b>iments</b> sectio | ndation will be ir<br>on. | 1       |
|--------------|------------------------------------------------|---------------------------|----------|------------------------------------------------------------------|---------------------------------------|---------------------------|---------|
| ✓History and | Comments                                       |                           |          |                                                                  |                                       |                           |         |
| User         | User Role                                      | Action Type               | Action   |                                                                  | Submitted To                          | Date and Time (EST)       | Comment |
| Dhaval Vyas  | Alectra Utilities Corporation Facility Analyst | Reviewed by Satellite LDC | Recommen | d Accept                                                         | Lead LDC Analyst                      | 03/17/2019 04:57 PM       |         |

The pre-project application reviewer will receive an email notification to review the pre-project application once the facility is reviewed by an LDC Analyst.

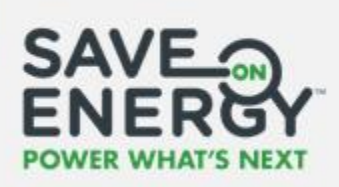

Note: The LDC Analyst can return the facility review task to the 3rd Party Evaluator, if required.

| Mana                     | ge Facili | ties          |              |         |                                                  |                     |          |
|--------------------------|-----------|---------------|--------------|---------|--------------------------------------------------|---------------------|----------|
| Return<br>for<br>Review? | Updated?  | Facility Name | Address 1    | City    | Estimated Facility<br>Capped Incentive<br>Amount | Project Description | Status   |
| ~                        | No        | IESO Lighting | 120 Adelaide | Toronto | \$60,000.00                                      | Lighting Retrofit   | Complete |
|                          |           |               |              |         |                                                  |                     |          |
| nment                    |           |               |              |         |                                                  |                     |          |
| ment                     |           |               |              |         |                                                  |                     |          |
| mment                    |           |               |              |         |                                                  |                     |          |
| mment                    |           |               |              |         |                                                  |                     |          |
| mment                    |           |               |              |         |                                                  |                     | 10       |

Click SEND BACK TO FACILITY REVIEW.

The 3rd Party Evaluator will now receive an email notification to complete the facility review.

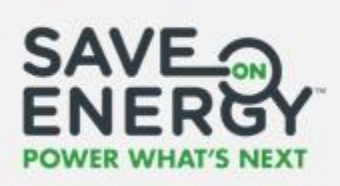

#### **Reviewing the Pre-Project Application**

An LDC Analyst or a 3rd Party Evaluator reviews the pre-project application.

|                                                                                       | IN ROUT BULK UPDATE APPLICANT/              |                              |             |                                          |                |                         |                   |
|---------------------------------------------------------------------------------------|---------------------------------------------|------------------------------|-------------|------------------------------------------|----------------|-------------------------|-------------------|
| Task List                                                                             |                                             |                              |             |                                          |                |                         |                   |
| Search By:                                                                            |                                             |                              |             |                                          |                |                         |                   |
| Application Id                                                                        | Company Name                                | Application Name             |             | Lead LDC                                 |                | Application Statu       | s Milestone       |
|                                                                                       |                                             |                              |             | - Select a Value                         |                | Salect a Value          | -                 |
| Task Created From                                                                     | Task Created To                             | Application Track            |             |                                          |                |                         |                   |
| mm/dd/Jyyy                                                                            | mmidddyggy                                  | - Select a Value -           |             | •                                        |                |                         |                   |
| Name                                                                                  | Company Name                                | Application Name             | Application | Task Created                             | Lead LDC       | Application Status      | Application Track |
| 1981.04                                                                               | company manne                               | opproximitiante              | ld          | Table Creaters +                         | Leng Loc       | Milestone               | Application mate  |
| Review Pre-Project<br>Application 2000164                                             |                                             |                              | 2000524     | 6/24/2019 1:35 PM<br>EST                 | Ontario<br>IMO | Pre-project application |                   |
| Mark as Paid Advance Invoice for<br>Application 201972: SO Eliue Springs,<br>Waterloo | Black Management Services and<br>Consulting | 50 Blue Springs.<br>Waterloo | 201972      | 6/24/2019 10:51 AM<br>EST                | Ontario<br>IMO | Post-project review     | Prescriptive      |
| Edit Pre-Project Application 2000521:                                                 |                                             |                              | 2000521     | 6/21/2019 4:47 PM<br>EST                 | Ontario<br>IMO | Pre-project application |                   |
| Edit Pre-Project Application :                                                        |                                             |                              |             | 6/20/2019 5:56 PM<br>EST                 | Ontario<br>IMO | Pre-project application |                   |
|                                                                                       |                                             |                              |             | C 10 10 10 10 10 10 10 10 10 10 10 10 10 |                |                         |                   |

**02** Search for the task by application ID, company name, application name, Lead LDC, application status milestone or creation date.

| 03 Click RESET. | Task Created From | Task Created To |
|-----------------|-------------------|-----------------|
|                 | non/dd/gogi       | mmicheliggy     |
|                 | RESET             |                 |
|                 | 1                 |                 |

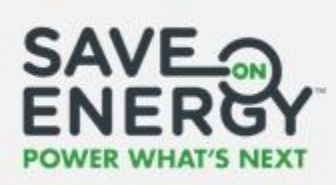

#### 04 Click Review Pre-Project Application: "Project ID: Project Name".

| Review Pre-Project Application for Acree Electric Test 1000 2000164 3/17/2019 9:17 TORONTO HYDRO-ELECTRIC Pre-project review 40 Bond Street | Name                                                                          | Company<br>Name | Application<br>Name | Application<br>Id | Task Created 👃           | Lead LDC                                 | Application Status<br>Milestone |
|----------------------------------------------------------------------------------------------------|-------------------------------------------------------------------------------|-----------------|---------------------|-------------------|--------------------------|------------------------------------------|---------------------------------|
|                                                                                                    | Review Pre-Project Application for 4<br>2000164: Test 1000,<br>40 Bond Street | Acme Electric   | Test 1000           | 2000164           | 3/17/2019 9:17<br>PM EST | TORONTO HYDRO-ELECTRIC<br>SYSTEM LIMITED | Pre-project review              |

| <b>05</b> Cli | ck the <b>green a</b> | rrow to open t | he facility. 🗕 |            |                   |          |          |
|---------------|-----------------------|----------------|----------------|------------|-------------------|----------|----------|
| No            | Acme Electric         | 123 Any Street | Toronto        | \$5,250.00 | MultiSite Example | Complete | <b>→</b> |

06 Review the Pre Project Site Visit Information section.

| Site Visit Name                                                        | Evaluator Assigned       |
|------------------------------------------------------------------------|--------------------------|
| Validation                                                             | Ali El-Sayed             |
| Site Visit Date                                                        | Evaluator Company        |
| 11/09/2018                                                             | IESD                     |
| Notes                                                                  | Site Visit Document      |
| Base Case Measures Not Verified - Recommend Rejecting this application | UPLOAD C Drop files here |

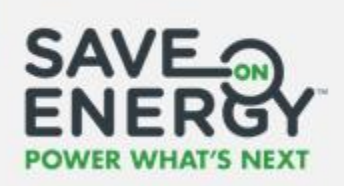

~ ~

| 07 Click APPLY. |                     | -     |
|-----------------|---------------------|-------|
|                 |                     |       |
|                 | BACK TO APPLICATION | APPLY |
|                 |                     |       |

**08** Complete the EM&V Details section.

| ∽EM&V Details |               |
|---------------|---------------|
| Contact Name  | Contact Phone |
|               |               |
| Company       | Contact Email |
|               |               |

| <b>09</b> Enter a comment.                                                                       |                                                                                                    |
|--------------------------------------------------------------------------------------------------|----------------------------------------------------------------------------------------------------|
| Comment                                                                                          |                                                                                                    |
|                                                                                                  |                                                                                                    |
| [                                                                                                | RETURN AS INELIGIBLE RETURN FOR REVISION TO APPLICANT/APP REP ALLOW LDC EDITS                       |
| You can return the pre-project application as ineligible if it is not eligible for an incentive. | You can return the pre-project application to the Applicant/Applicant Representative for revisions. |

**10** Click **ACCEPT**, if the pre-project application meets the required criteria.

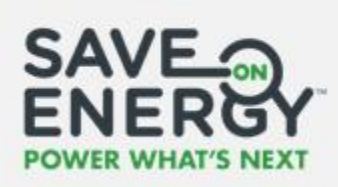

If a 3<sup>rd</sup> Party Evaluator reviews the pre-project application, an LDC Analyst must review their recommendation and complete a final pre-project application review. They can choose to approve or reject the pre-project application regardless of the 3<sup>rd</sup> Party Evaluator's recommendation.

| ~ History ar | nd Comments                                                 |                                            |                  |                  |                     |         |
|--------------|-------------------------------------------------------------|--------------------------------------------|------------------|------------------|---------------------|---------|
| User         | User Role                                                   | Action Type                                | Action           | Submitted To     | Date and Time (EST) | Comment |
| Dhaval Vyas  | Toronto Hydro-electric System Limited<br>Facility Evaluator | Reviewed by Satellite Third Party Reviewer | Recommend Accept | Facility Analyst | 11/12/2018 02:08 PM | Accept  |
|              | The 3rd                                                     | Party Evaluator's recommer                 | ndation will be  |                  |                     |         |

The Applicant/Applicant Representative will receive an email notification regarding their preproject application status once it has been reviewed by an LDC Analyst.

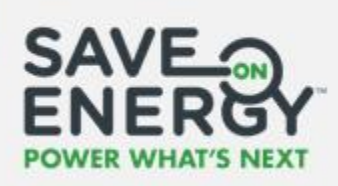

**Note:** You can edit the pre-project application and send an updated version to the Applicant/Applicant Representative for confirmation, rather than returning it for revisions.

# Comment

| > History and | Comments                   |                                |
|---------------|----------------------------|--------------------------------|
| Comment       |                            |                                |
| •             |                            |                                |
|               |                            |                                |
|               |                            |                                |
|               |                            | <i>a</i> )                     |
|               |                            |                                |
|               |                            |                                |
|               |                            | REVERT CHANGES RECOMMEND EDITS |
|               |                            | T                              |
|               |                            |                                |
|               | Enter a comment describing | Click RECOMMEND EDITS.         |
|               | the changes you've made.   |                                |

The Applicant/Applicant Representative will receive an email notification to review the updated pre-project application.

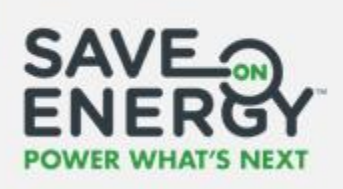

# Reviewing an Advance Incentive Request

If a project includes a social housing facility or Monitoring and Targeting measure, the Applicant/Applicant Representative can include an advance incentive request with their preproject application.

The pre-project application reviewer must review the request and approve an advance incentive amount.

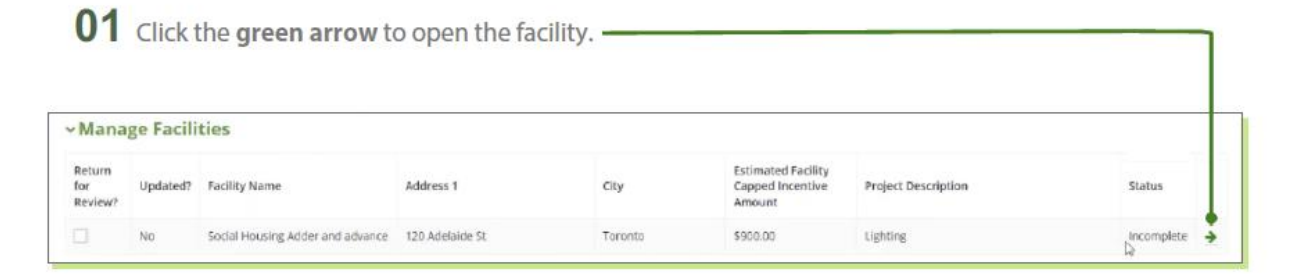

**02** Review the advance incentive request details.

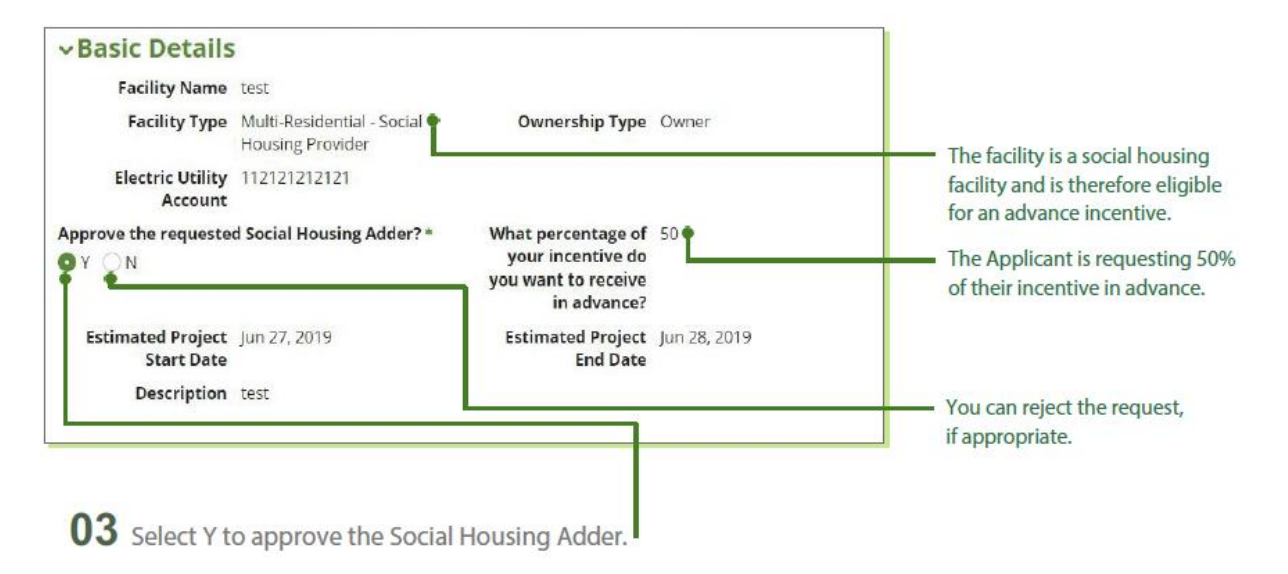

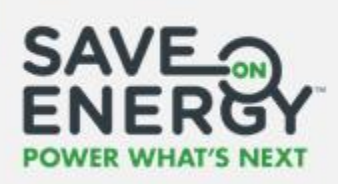

| <b>04</b> Ente             | er the approved advance incentive amoun | i                                     |  |
|----------------------------|-----------------------------------------|---------------------------------------|--|
| Advance Incentive          |                                         |                                       |  |
| Total Advance<br>Incentive | \$0.00                                  | Max SHA Advance \$900.00<br>Incentive |  |
| Estimated SHA<br>Amount    | \$900.00                                | Approved SHA Advance Incentive (\$) * |  |

05 Click SUBMIT.

| comment |  |  |
|---------|--|--|
|         |  |  |
|         |  |  |
|         |  |  |

The advance incentive details will now appear in the Estimated Calculation Results section of the pre-project application.

| <b>06</b> Enter the purchase order number, if require                      | d.                                                                       |
|----------------------------------------------------------------------------|--------------------------------------------------------------------------|
| Advance Incentive                                                          |                                                                          |
| Total Approved \$500.00<br>Advance Incentive \$500.00<br>Advance Incentive | Maximum SHA \$900.00<br>Incentive<br>Estimated SHA \$900.00<br>Incentive |
| e I                                                                        |                                                                          |

The advance incentive details will now appear in the Estimated Calculation Results section of the pre-project application.

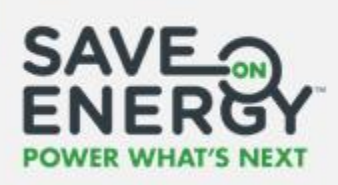

| Enter a comment.                            |                       |                                          |                    |
|---------------------------------------------|-----------------------|------------------------------------------|--------------------|
| istory and Comments<br>ment<br>reve 🌰       |                       |                                          |                    |
| nce Incentive involce Required? *<br>s _ No |                       |                                          |                    |
|                                             | DETLIDN AS INFLICIBLE | RETURN FOR REVISION TO APPLICANT/APP REP | ALLOW LDC EDITS AC |

The Applicant/Applicant Representative will now receive an email notification to submit an advance incentive invoice.

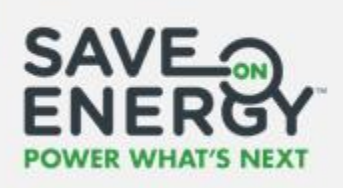

# Reviewing an Advance Incentive Invoice

If an advance incentive invoice is submitted, an LDC Analyst or a 3rd Party Evaluator reviews it and marks it as paid.

| ACTI          | ONS APPLICAT                       | TIONS BATC                  | C<br>H APPLICATION ROLIT                              | <b>날</b><br>ULK UPDATE APPL | ICANTI           | O<br>PAPER COPY AP                 | PLICATION                 |             | ist        | using the dro                                  | op-dow              | n menus                            | 5.                         |            |
|---------------|------------------------------------|-----------------------------|-------------------------------------------------------|-----------------------------|------------------|------------------------------------|---------------------------|-------------|------------|------------------------------------------------|---------------------|------------------------------------|----------------------------|------------|
|               | ٩                                  |                             |                                                       | SEARCH                      | EST. PROJ        | ECT COMPLETION DA                  | ATE Any                   |             | •          | LEAD LDC NAME   Any                            |                     | 4                                  | x 0<br>•                   | 1          |
|               | INCENTIVE An                       |                             |                                                       | ٠                           | STATUS           | Pre-Project Adv                    | vance Incentive Invoice ! | iubmitted o | •          | SUBMISSION DATE Any                            |                     |                                    | •                          |            |
|               | Application sta                    | Company<br>Name             | Application Name                                      | Applicant                   | HEAD OF          | Est. Project<br>Completion<br>Date | Lead LDC Name             | Incentive   | •<br>Sta   | APPLICATION TRACE   Any                        | Submission<br>Date  | Application<br>Status<br>Milestone | •<br>Head<br>Office        |            |
|               | 2000246                            | westin<br>harbour<br>castle | Asdf                                                  | Yallala, Sv                 | vetha            | Apr 2, 2019                        | Ontario IMO               | \$5,005.00  | Pre<br>Inc | e-Project Advance<br>sentive Invoice Submitted | Apr 1, 2019         | Pre-project<br>review              | N                          |            |
| r'o<br>n<br>E | ou can als<br>the head<br>Enter th | so seard<br>der, suc        | ch for an appli<br>ch as application<br>plication ID. | ication u<br>on name        | ising<br>e, stat | any crite<br>cus, etc.             | ria listed                |             |            | The a<br>Adva                                  | pplicati<br>nce Inc | on statu<br>entive l               | is is <b>Pre</b><br>nvoice | Pro<br>Sub |

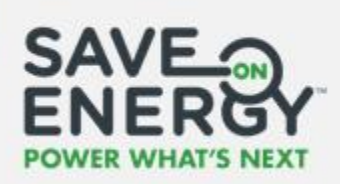

05 Click REVIEW ADVANCE INCENTIVE INVOICE.

| Retrofit Application #2000246                                                                                                    | REMON ADVANCE INCENTIVE BIN. |
|----------------------------------------------------------------------------------------------------|------------------------------|
| <ul><li>06 Click the invoice file name to open it.</li><li>07 Review the invoice.</li></ul>                                           |                              |
| Application Invoice Review Advance Incentive REI_1183_Test_Results Invoice 992 Dillingham, Pickering > History and Comments Comment * |                              |
| SEND BACK TO APPLICANT                                                                                                    | ACCEPT                       |
| You can return the<br>invoice to the Applicant, if<br>required.                                                                       |                              |
| <b>08</b> Enter a comment.                                                                                                    |                              |
| 09 Click ACCEPT.                                                                                                    |                              |

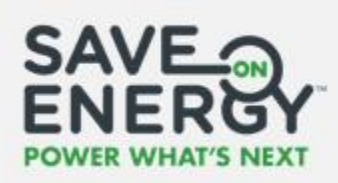

10 Click Mark Advance Incentive Invoice Paid. —

| Retrofit Application #102107 |                   |           |  |  |  |  |
|------------------------------|-------------------|-----------|--|--|--|--|
| Summary New                  | Related Actions   |           |  |  |  |  |
| Summary New                  | s Related Actions | oice Paid |  |  |  |  |

| dvance Incentive Invoice |   |      |
|--------------------------|---|------|
| voice Paid *             |   |      |
| Yes                      | I |      |
| inting                   |   |      |
| CANCEL                   |   | SUBM |
|                          |   | T    |

The Applicant/Applicant Representative will receive an email notification that the invoice has been marked as paid.
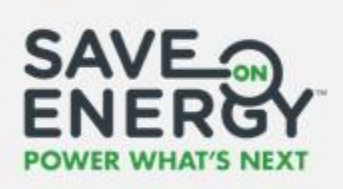

## Reviewing an Amended Pre-Project Application

The Applicant/Applicant Representative can submit an amended pre-project application after the pre-project application has been approved. The Lead LDC Analyst will receive an email notification to review the amended pre-project application.

#### **Routing the Pre-Project Application Review Task**

|                                                                                 | C<br>ATCH APPLICATION ROLL. BUL            | 년<br>CUPDATE APPL                 | O                                       | PLICATION     |            |           |                                                                  |               |                                    | (          |
|---------------------------------------------------------------------------------|--------------------------------------------|-----------------------------------|-----------------------------------------|---------------|------------|-----------|------------------------------------------------------------------|---------------|------------------------------------|------------|
|                                                                                 |                                            |                                   |                                         |               |            |           |                                                                  |               | ٨                                  | <i>1</i> 0 |
| Q. 2000409                                                                      |                                            | SEARCH                            | EST. PROJECT COMPLETION D               | NATE   Any    | 23         | •         | LEAD LDC NAME   Any                                              |               |                                    | *          |
| INCENTIVE   Any                                                                 | SNE Am                                     |                                   | STATUS   Any                            |               |            | •         | SUBMISSION DATE   Any                                            |               |                                    |            |
| Application Compa                                                               | Y Application Name                         | Applicant                         | Est. Project<br>Completion              | Lead LDC Name | Incentive  | Sta       | atus                                                             | Submission    | Application<br>Status              | Head       |
|                                                                                 |                                            |                                   | Date                                    |               |            |           |                                                                  | Date          | Milestone                          | Office     |
| 2000409 Ret-135<br>Step 25                                                      | 5<br>To Lighting Retrofit                  | Yallala, Sv                       | Date<br>wetha Apr 25, 2019              | Ontario IMO   | \$1,500.00 | Pre<br>Am | e-Project Application<br>nendment Submitted                      | Apr 24, 2019  | Milestone<br>Pre-project<br>review | N          |
| 2000409 Res-135<br>Step 25<br>a also search fo<br>eader, such a:<br>Enter the a | br an application nam<br>s application ID. | valida, Sv<br>using a<br>e, statu | vetha Apr 25, 2019<br>ny criteria liste | Ontario IMO   | \$1,500.00 | Pre       | e-Project Application<br>nendment Submitted<br>You can al<br>usi | Apr 24, 2019: | Milestone<br>Pre-project<br>resiew | n menu     |

The Lead LDC Analyst routes the pre-project application review task.

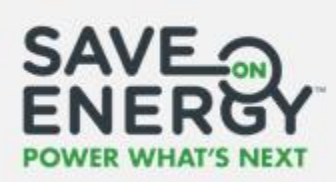

| <b>06</b> Select who you want to revi                                                                                          | ew the pre-projec   | t application.                                 |                                     |
|----------------------------------------------------------------------------------------------------|---------------------|------------------------------------------------|-------------------------------------|
|                                                                                                    |                     |                                                |                                     |
| Please route the Application Re<br>Select user and click submit to route application                                           | eview for Yuhe Y    | uan's Application                              |                                     |
| ✓Routing Options                                                                                                    |                     |                                                |                                     |
| Click here to view application record                                                                                          |                     | Fast Track Approved *                          |                                     |
| O Nyself                                                                                                    |                     | Skip Facility Review?                          |                                     |
| Another LDC Analyst                                                                                                    |                     | O Yes () No                                    |                                     |
| Application needs a different Lead LDC, return this to the Applic                                                              | ant                 |                                                | ן                                   |
| <ul> <li>07 Select whether you want to</li> <li>08 Select Yes, to skip the facility re</li> <li>09 Enter a comment.</li> </ul> | fast track the pre- | project application.<br>ew is not required for | an amended pre-project application. |
|                                                                                                    | Resson              |                                                | NOUTE APPLICATION                   |
|                                                                                                    | I. ———              |                                                |                                     |

The designated pre-project application reviewer will now receive an email notification to review the pre-project application.

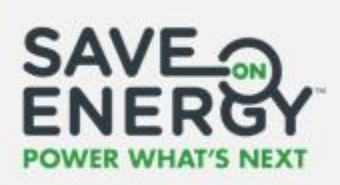

#### **Reviewing the Amended Pre-Project Application**

An LDC Analyst or a 3rd Party Evaluator reviews the amended pre-project application.

| IONS APPLICATIONS BATCH APPLICATION |                     |                  |                 |              |            |                              |                   |
|-------------------------------------|---------------------|------------------|-----------------|--------------|------------|------------------------------|-------------------|
|                                     | BOUL BOLK OPDATE AP |                  | OPY APPLICATION |              |            |                              |                   |
| Task List                           |                     |                  |                 |              |            |                              |                   |
| Courth Rue                          |                     |                  |                 |              |            |                              |                   |
| Application Id                      | Company Name        | Apr              | plication Name  | Lead L       | C          | Application St.              | atus Milestone    |
| 2000409                             |                     |                  |                 | 5ele         | ct a Value | Select a Val                 | ue •              |
| Task Created From                   | Task Created To     | Арр              | plication Track |              |            |                              | h                 |
| mmraddyyyyv                         | mm/ddiyyyy          |                  | Select a Value  | -            |            |                              | الم               |
| RESET                               |                     |                  |                 |              |            |                              |                   |
|                                     |                     |                  |                 |              |            |                              |                   |
| Name                                | Company Name        | Application Name | Application Id  | Task Created | Lead LDC   | Application Status Milestone | Application Track |
|                                     |                     |                  |                 |              |            |                              |                   |

**02** Search for the task by application ID, company name, application name, Lead LDC, application status milestone or creation date.

| 03 Click RESET. | Task Created From | Task Created To |
|-----------------|-------------------|-----------------|
|                 | mna/akt/j959/     | mm/akt/jggy     |
|                 | RESET             |                 |
|                 |                   |                 |

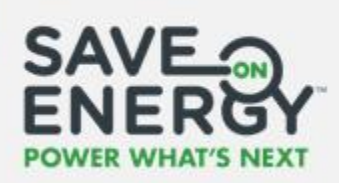

04 Click Review Pre-Project Application "ID: Project Name".

| lask List         |                 |                   |                |    |                  |  |                |                |
|-------------------|-----------------|-------------------|----------------|----|------------------|--|----------------|----------------|
| Search By:        |                 |                   |                |    |                  |  |                |                |
| Application Id    | Company Name    | Appl              | lication Name  | Le | ad LDC           |  | Application St | atus Milestone |
| 2000409           |                 |                   |                |    | Select a Value 💌 |  | Select a Value |                |
| Task Created From | Task Created To | Application Track |                |    |                  |  |                |                |
| mm/dd/yyyy        | mm/dd/jgyy      |                   | Select a Value | -  |                  |  |                |                |
| RESET             |                 |                   |                |    |                  |  |                |                |
|                   |                 |                   |                |    |                  |  |                |                |

**05** Review the pre-project application amendments in the **Updated Fields** section.

|                            | A list of updated pre-project application fields is provided. | Tł<br>ur  | ne old and new values for each<br>pdated field are provided. |         |
|----------------------------|---------------------------------------------------------------|-----------|--------------------------------------------------------------|---------|
| ~Updated Fields            |                                                               |           |                                                              |         |
| Field Name                 |                                                               | Old Value | New Value                                                    |         |
| Other Financial Incentives |                                                               | N         | Y                                                            |         |
| Funding Provider           |                                                               |           | NRCan                                                        |         |
| Funding Program Name       |                                                               |           | Social Asssistance                                           |         |
| Total Funding Amount       |                                                               |           | 200.0                                                        |         |
| Funding Comments           |                                                               |           | Received funding last month                                  |         |
|                            |                                                               |           |                                                              | 5 items |

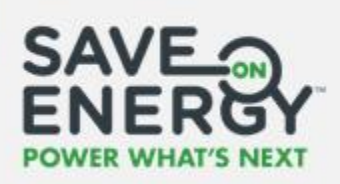

|  | 0 | 6 | Review | the | pre-pro | ject | app | licatio |
|--|---|---|--------|-----|---------|------|-----|---------|
|--|---|---|--------|-----|---------|------|-----|---------|

| <b>07</b> Enter a comment                                             |                  |                                       |                                      |        |
|-----------------------------------------------------------------------|------------------|---------------------------------------|--------------------------------------|--------|
| History and Comments                                                  |                  | A                                     |                                      |        |
| Accept Amendment                                                      |                  | мg                                    |                                      |        |
| Advance incentive involce Required?*<br>Ves ONO<br>VINVOICE Documents |                  |                                       |                                      |        |
| Invoice Type<br>Initial                                               | Invoice Accepted | Upload Date<br>11/12/2018 1:31 PM EST | Document Name<br>Test INvoice.docx   |        |
|                                                                       |                  |                                       | RETURN AS INELIGIBLE ALLOW LDC EDITS | ACCEPT |
|                                                                       |                  |                                       |                                      |        |

**08** Click **ACCEPT**, if the amended pre-project application meets the required criteria.

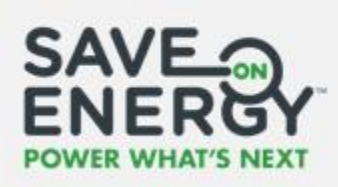

If a 3<sup>rd</sup> Party Evaluator reviews the pre-project application, an LDC Analyst must review their recommendation and complete a final pre-project application review. They can choose to approve or reject the pre-project application regardless of the 3<sup>rd</sup> Party Evaluator's recommendation.

The 3<sup>rd</sup> Party Evaluator's recommendation will be in the **History and Comments** section.

| ~History an | d Comments                                                |                                            |                  |                  |                     |         |
|-------------|-----------------------------------------------------------|--------------------------------------------|------------------|------------------|---------------------|---------|
| User        | User Role                                                 | Action Type                                | Action           | Submitted To     | Date and Time (EST) | Comment |
| Dhaval Vyas | Toronto Hydro-electric System Limited<br>Facility Analyst | Reviewed by Satellite Third Party Reviewer | Recommend Accept | Lead LDC Analyst | 11/12/2018 02:08 PM | Accept  |

The Applicant/Applicant Representative will receive an email notification regarding their preproject application status once it has been reviewed by an LDC Analyst.

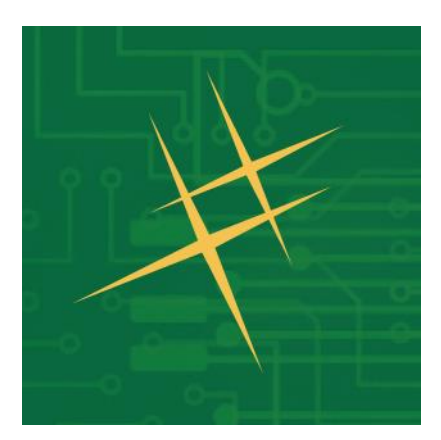

## Post-Project Submission

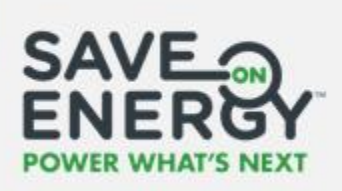

### **Reviewing a Post-Project Submission**

The Lead LDC Analyst receives an email notification when a post-project submission is submitted for review.

#### **Routing the Post-Project Submission Review Task**

The Lead LDC Analyst begins the post-project submission review process by routing the postproject submission review task.

| Q 102340          | •                               |                  | SEARCH EST. PRO | JECT COMPLETION DA                 | IE Any        |            | LEAD LDC NAME Any                                 |                    | *                                  | त 0<br>•       |
|-------------------|---------------------------------|------------------|-----------------|------------------------------------|---------------|------------|---------------------------------------------------|--------------------|------------------------------------|----------------|
| INCENTIVE A       | y.                              |                  | ♥ STATUS        | Any                                |               |            |                                                   |                    |                                    | -              |
| APPLICATION ST    | Ωυδιμέστοια   λγγ               |                  |                 |                                    |               |            | -                                                 |                    |                                    |                |
| Application<br>ID | Company<br>Name                 | Application Name | Applicant       | Est. Project<br>Completion<br>Date | Lead LDC Name | Incentive  | Status                                            | Submission<br>Date | Application<br>Status<br>Milestone | Head<br>Office |
| 102340            | Elmorest<br>Land<br>Development | asdf             | 'allala, Swetha | Jul 28, 2011                       | Ontario IMO   | \$1,496.00 | Post-Project Submission<br>Submitted For Approval | May 10, 2019       | Post-project<br>submission         | N              |

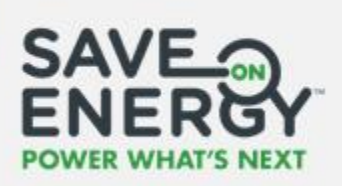

**04** Click the application ID.

|                 | IONS BATCH                              |                  | UPDATE APPL | icant7     | PAPER COPY APP                     | LICATION      |            |                                             |                          |                                    |                |   |
|-----------------|-----------------------------------------|------------------|-------------|------------|------------------------------------|---------------|------------|---------------------------------------------|--------------------------|------------------------------------|----------------|---|
|                 |                                         |                  |             |            |                                    |               |            |                                             |                          | *                                  | त <i>छ</i>     | ; |
| Q. 102340       |                                         | 0                | SEARCH      | EST. PROJE | ECT COMPLETION DAI                 | H   Any       |            | LEAD LDC NAME   A                           | ny.                      |                                    |                | • |
| INCENTIVE AND   |                                         |                  |             | STATUS     | Any                                |               |            | SUBMISSION DATE                             | Any                      |                                    |                | • |
| APPLICATION STA | TUS MILESTONE                           | Any:             |             | HEAD OFF   | RCE   Any                          |               |            | APPLICATION TRACK                           | Any                      |                                    | ,              | • |
| Application 1   | Company<br>Name                         | Application Name | Applicar    | ιt         | Est. Project<br>Completion<br>Date | Lead LDC Name | Incentive  | Status                                      | Submission<br>Date       | Application<br>Status<br>Milestone | Head<br>Office |   |
| 102340          | Elmorest<br>Land<br>Development<br>Inc. | asdf             | Yallala, S  | iwetha     | Jul 28, 2011                       | Ontario IMO   | \$1,496.00 | Post-Project Submiss<br>Submitted For Appro | ilon May 10, 2019<br>wal | Post-project<br>submission         | N              |   |

#### 05 Click BEGIN APPLICATION REVIEW.

|                 |              | ~                      | 645                    | •                      |                |               |
|-----------------|--------------|------------------------|------------------------|------------------------|----------------|---------------|
| PENDING ACTIONS | APPLICATIONS | BATCH APPLICATION ROUT | BULK UPDATE APPLICANT/ | PAPER COPY APPLICATION |                | SAVE ENERBY   |
| Re              | etrofit A    | pplication #10         | 2340                   |                        | TASK DASHEQAAD | CATION REVIEW |

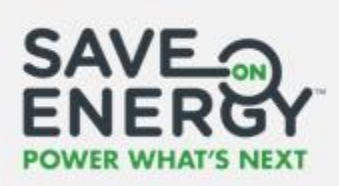

**06** Select who you want to review the post-project submission.

| You can route the task to yourself, another LDC<br>Analyst or a 3 <sup>rd</sup> PartyEvaluator.                                                                                                    | You can return the post-project<br>submission to the Applicant, if it has<br>been sent to your LDC by mistake. |
|----------------------------------------------------------------------------------------------------|----------------------------------------------------------------------------------------------------|
| Please route the Application Review for Yuhe Yuan's Application<br>Select user and click submit to route application                                                                                                    |                                                                                                    |
| Routing Options      Click here to view application record  Where do you want to route application?*      Myseif     Another LDC Analyst     Arother LDC Analyst     Arother LDC Analyst     Arother LDC Analyst     Arother LDC Analyst     Arother LDC Analyst     Comment  Reason |                                                                                                    |
|                                                                                                    | ROUTE APPLICATION                                                                                              |
| 08 Click ROUTE APPLICATION                                                                                                    |                                                                                                    |

The Lead LDC Analyst or 3rd Party Evaluator (if applicable) will now receive an email notification to route the post-project submission facility review task.

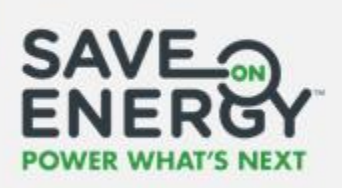

#### **Routing the Facility Review Task**

The Lead LDC Analyst routes the facility review task.

| <b>1</b> 2                         |                               | 0                   |                |                |          |                   |                 | (                 |
|------------------------------------|-------------------------------|---------------------|----------------|----------------|----------|-------------------|-----------------|-------------------|
| ONS APPLICATIONS BATCH APPLICATION | I RDUT BULK UPDATE APPLICANT/ | . PAPER COPY APPLIC | CATION         |                |          |                   |                 |                   |
| Task List                          |                               |                     |                |                |          |                   |                 |                   |
| Search By:                         |                               |                     |                |                |          |                   |                 |                   |
| Application Id                     | Company Name                  | Application         | Name           | Lead LDC       |          | Applic            | cation Status N | Allestone         |
| 102340                             |                               |                     |                | Select a Val   | Ve       | • 5e              | elect a Value   |                   |
| Task Created From                  | Task Created To               | Application         | Track          |                |          |                   |                 |                   |
| mm/dd/yyyy                         | mm/ddlyyyy                    | Select a V          | alue           | -              |          |                   |                 |                   |
| RESET                              |                               |                     |                |                |          |                   |                 |                   |
|                                    |                               |                     |                |                |          |                   |                 |                   |
| Name                               | Company Name                  | Application Name    | Application Id | Task Created 1 | Lead LDC | Application Statu | s Milestone     | Application Track |
| Route Eacility Review for          |                               |                     |                |                |          | Prest applied at  | demise inc.     |                   |

**02** Search for the task by application ID, company name, application name, Lead LDC, application status milestone or creation date.

| 03 Click RESET. | Task Created From | Task Created To |
|-----------------|-------------------|-----------------|
|                 | mm/dd/yyyy        | mm/dd/jyyy      |
| L               | RESET             |                 |
|                 |                   |                 |

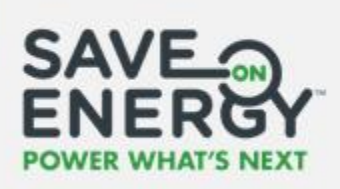

04 Click Route Facility Review for Post-Project Application "ID: Project Name".

| Name                                                                                                    | Company Name                                   | Application Name                                                  | Application Id                                      | Task Created                              | Lead LDC    | Application Status Milestone            | Application Track |
|----------------------------------------------------------------------------------------------------|------------------------------------------------|-------------------------------------------------------------------|-----------------------------------------------------|-------------------------------------------|-------------|-----------------------------------------|-------------------|
| Route Facility Revie<br>Pre-Project Application                                                                           | w for<br>102340 Elmcrest Land Development Inc. | asdf                                                              | 102340                                              | 6/27/2019 1:55 PM EST                     | Ontario IMO | Past-project submission                 | Prescriptive      |
| 05 Click ACCEPT<br>06 Select who you want                                                                                 | to review the facility                         | у.                                                                |                                                     |                                           |             | ACCEP                                   | G GO BA           |
| You can route the task to<br>urself, another LDC Analyst or<br>a 3 <sup>rd</sup> Party Evaluator.                         | lf<br>p<br>Ti<br>ai                            | you route th<br>eople to sele<br>he list will or<br>re registered | e task to s<br>ct from.<br>Ily include<br>with your | comeone else,<br>e LDC Analysts<br>· LDC. | you will    | be provided with<br>arty Evaluators tha | a list of<br>at   |
| Routing Options  Click here to view application record  Where do you want to route application? *      Muself      Muself |                                                | Pleas<br>= 5                                                      | te select an LD<br>elect Aneljat –                  | C Analyst *                               |             |                                         |                   |
| Another LDC Analyss<br>3rd Party Evaluator<br>Comment                                                                     |                                                | Idea<br>elsa<br>Idea                                              | analyst<br>analyst<br>analyst2<br>analyst2          |                                           |             |                                         |                   |
|                                                                                                    |                                                |                                                                   |                                                     |                                           |             |                                         |                   |
|                                                                                                    |                                                |                                                                   |                                                     |                                           |             |                                         | su                |
| <b>07</b> Enter a comment.                                                                                                |                                                |                                                                   |                                                     |                                           |             |                                         |                   |

The designated facility reviewer will now receive an email notification to conduct the facility review.

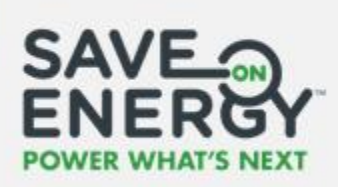

**Note:** For a multi-site post-project submission, each LDC routes their own facility review task, unless the task is reassigned by the Lead LDC Analyst.

| as   | k List                                                                                |          |               |                                       |            |                 |
|------|---------------------------------------------------------------------------------------|----------|---------------|---------------------------------------|------------|-----------------|
|      | Task Name                                                                             | Status   | Assignee      | LDC                                   | Task Owner | Task Id         |
|      | Route Facility Review for Pre-Project Application 102094:<br>Multi Site Demonstration | Assigned | [Group:22496] | TORONTO HYDRO-ELECTRIC SYSTEM LIMITED |            | 537020416       |
|      | Route Facility Review for Pre-Project Application 102094:<br>Multi Site Demonstration | Assigned | [Group:21112] | ALECTRA UTILITIES CORPORATION         |            | 537020417       |
| - Se | e select an LUL Analyst for Reassignment<br>lect Analyst                              |          |               |                                       | SK         | IP TASK REASSIG |

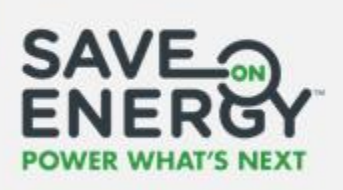

#### **Conducting the Facility Review**

An LDC Analyst or a 3<sup>rd</sup> Party Evaluator conducts the facility review and enters the results.

|                                 | erout Bulk update applicant/  | PAPER COPY APPLIX | ATION          |           |             |             |            |                    |                   | $\mathbf{\Omega}$ |
|---------------------------------|-------------------------------|-------------------|----------------|-----------|-------------|-------------|------------|--------------------|-------------------|-------------------|
| Task List                       |                               |                   |                |           |             |             |            |                    |                   |                   |
| Search Br                       |                               |                   |                |           |             |             |            |                    |                   | 6                 |
| Application Id                  | Company Name                  | Application I     | Name           | L         | ead LDC     |             |            | Application Status | Milestone         | •                 |
| 102340                          |                               |                   |                |           | Select a Va | ue          | •          | Select a Value     | •                 |                   |
| Task Created From               | Task Created To               | Application 1     | frack          |           |             |             |            |                    |                   |                   |
| mm/ddl/yyyy/                    | mm/dd/yyyy                    | Select a V        | alue           |           |             |             |            |                    |                   |                   |
| RESET                           |                               |                   |                |           |             |             |            |                    |                   |                   |
| Name                            | Company Name                  | Application Name  | Application Id | Task (    | Created 1   | Lead LDC    | Applicatio | n Status Milestone | Application Track |                   |
| Review Facility for Pre-Project | Elmment I and Development Inc | asdf              | 102340         | 6/27/2019 | 1-55 PM EST | Ontario IMO | Post-p     | rolect submission  | Prescriptive      |                   |

**02** Search for the task by application ID, company name, application name, Lead LDC, application status milestone or creation date.

| mm/dd/yyyy |
|------------|
|            |
|            |

04 Click Review Facility for Post-Project Application "ID: Project Name".

| Name                                                  | Company Name                   | Application Name | Application Id | Task Created          | Lead LDC    | Application Status Milestone | Application Track |
|-------------------------------------------------------|--------------------------------|------------------|----------------|-----------------------|-------------|------------------------------|-------------------|
| Review Facility for Pre-Project<br>Application 102340 | Elmcrest Land Development Inc. | asdf             | 102340         | 6/27/2019 1:55 PM EST | Ontario IMO | Post-project submission      | Prescriptive      |
|                                                       |                                |                  |                |                       |             |                              |                   |

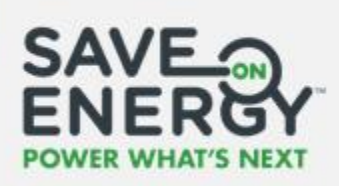

05

| Click the green arrow to open the facility:           No         Acme Electric         123 Any Street         Toronto         \$5,250.00         Complete |    |               |                |         | ٦          |          |   |  |
|----------------------------------------------------------------------------------------------------|----|---------------|----------------|---------|------------|----------|---|--|
|                                                                                                    |    |               |                |         |            |          |   |  |
|                                                                                                    | No | Acme Electric | 123 Any Street | Toronto | \$5,250.00 | Complete | ÷ |  |

Note: For a multi-site post-project submission, 3<sup>rd</sup> Party Evaluators and Satellite LDC Analysts will only be able to view facilities for their LDC. Only the Lead LDC Analyst can view all facilities.

| Manag    | ge Facilities             | ;              |                  |                                                        |                     |          |                                     |
|----------|---------------------------|----------------|------------------|--------------------------------------------------------|---------------------|----------|-------------------------------------|
| Updated? | Facility Name             | Address 1      | City             | Estimated<br>Facility<br>Capped<br>Incentive<br>Amount | Project Description | Status   |                                     |
| No       | Acme Electric -<br>Site 2 | 40 Bond Street | Richmond<br>Hill | \$7,000.00                                             | Retrofit Upgrades   | Complete | ALECTRA<br>UTILITIES<br>CORPORATION |
| No       | Acme Electric             | 123 Any Street | Toronto          | \$5,250.00                                             | MultiSite Example   | Complete | <u>&gt;</u>                         |

06 Complete the Post Project Site Visit Information section.

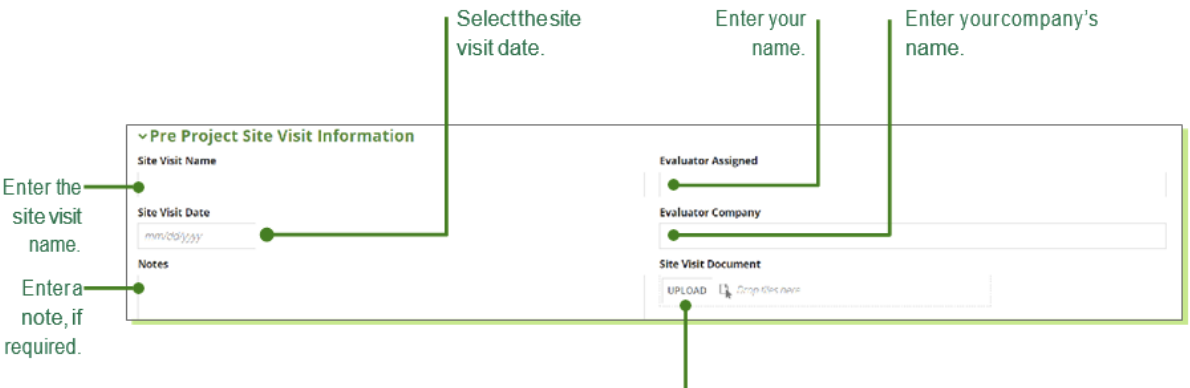

Upload any documents related to the site visit.

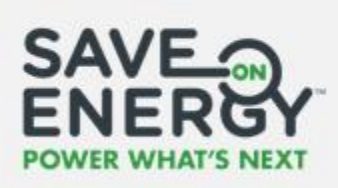

| 07 | Click SUBMIT to | o submit the site visit information. | ٦      |
|----|-----------------|--------------------------------------|--------|
|    |                 |                                      |        |
|    |                 | Comment                              |        |
|    |                 |                                      |        |
|    |                 | BACK TO APPLICATION                  | SUBMIT |

Review the Actual Calculation Results section.

|                       | ~Actual Calculation Results                                                         |                                              |                                                 |           |
|-----------------------|-------------------------------------------------------------------------------------|----------------------------------------------|-------------------------------------------------|-----------|
|                       | Energy, Demand, and Incentive Information                                           |                                              |                                                 |           |
|                       | Actual Application \$100.000.00<br>Eligible Cost Estimated value: \$100.000.000     | Actual Application<br>Energy Saving          | 21.223.190 kWh<br>Estimated value: 4.603.000kWh |           |
|                       | Actual Application \$1,925.00<br>Incentive Amount Estimated value: \$1,750,000      | Actual Application<br>Demand Reduction       | 5.880 kW<br>Estimated value: 1.300kW            |           |
|                       |                                                                                     | Application<br>Remaining Incentive<br>Amount | \$1,925.00                                      |           |
|                       |                                                                                     |                                              |                                                 |           |
| <b>09</b> Enter a com | iment.                                                                              |                                              |                                                 | 1         |
|                       | IMEND ACCEPT, if the facility meets the                                             | requiredcriteri                              | a                                               |           |
|                       | Youcan recommend rejecting the facility, if it does not meet the required criteria. | Youcan reco<br>the fa                        | ommendedits to<br>cility, if required.          |           |
| Comment               |                                                                                     |                                              |                                                 |           |
|                       |                                                                                     |                                              |                                                 |           |
|                       |                                                                                     | RECO                                         | DMMEND REJECT RECOMMEND EDITS RECOMME           | ND ACCEPT |

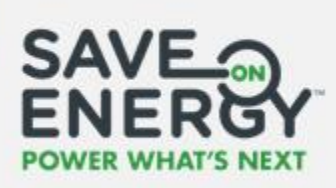

If a 3<sup>rd</sup> Party Evaluator reviews the facility, an LDC Analyst must review their recommendation and complete a final facility review.

| ~History ar | nd Comments                                                 |                                            |                  |                  |                     |         |
|-------------|-------------------------------------------------------------|--------------------------------------------|------------------|------------------|---------------------|---------|
| User        | User Role                                                   | Action Type                                | Action           | Submitted To     | Date and Time (EST) | Comment |
| Dhaval Vyas | Toronto Hydro-electric System Limited<br>Facility Evaluator | Reviewed by Satellite Third Party Reviewer | Recommend Accept | Facility Analyst | 11/12/2018 02:08 PM | Accept  |
|             |                                                             |                                            |                  |                  |                     |         |
|             | The 3rd                                                     | Party Evaluator's recommer                 | ndation will be  |                  |                     |         |
|             |                                                             | in the History and Con                     | ments section.   |                  |                     |         |

The post-project submission reviewer will receive an email notification to review the post-project submission once the facility is reviewed by an LDC Analyst.

Note: The LDC Analyst can return the facility review task to the 3rd Party Evaluator, if required.

|       | ~ Manag                  | ge Facili    | ties          |              |         |                                                  |                                        |             |
|-------|--------------------------|--------------|---------------|--------------|---------|--------------------------------------------------|----------------------------------------|-------------|
| for   | Return<br>for<br>Review? | Updated?     | Facility Name | Address 1    | City    | Estimated Facility<br>Capped incentive<br>Amount | Project Description                    | Status      |
|       | • 🖬                      | No           | IESO Lighting | 120 Adelaide | Toronto | \$60,000.00                                      | Lighting Retrofit                      | Comp        |
| era — | Comment                  |              |               |              |         |                                                  |                                        |             |
| nt.   |                          |              |               |              |         |                                                  |                                        |             |
|       | SEND BAC                 | K TO FACILIT | Y REVIEW      |              |         | RETURN AS INELIGIBLE RE                          | TURN FOR REVISION TO APPLICANT/APP REF | ALLOW LDC F |
|       |                          | 1            |               |              |         |                                                  |                                        |             |
|       |                          | _            |               |              |         |                                                  |                                        |             |

The 3rd Party Evaluator will now receive an email notification to complete the facility review again.

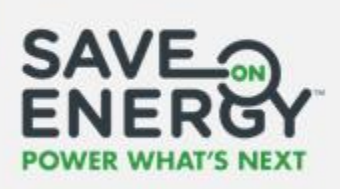

#### **Reviewing the Post-Project Submission**

An LDC Analyst or a 3<sup>rd</sup> Party Evaluator reviews the post-project submission.

|                                                                   | ROUT BULK UPDATE APPLICANT/                                    | <ul> <li>PAPER COPY APPLIC</li> </ul> | DATION         |                       |                |                                    | 0                                            |
|-------------------------------------------------------------------|----------------------------------------------------------------|---------------------------------------|----------------|-----------------------|----------------|------------------------------------|----------------------------------------------|
| Task List                                                         |                                                                |                                       |                |                       |                |                                    |                                              |
| Search By:                                                        |                                                                |                                       |                |                       |                |                                    |                                              |
| Application Id                                                    | Company Name                                                   | Application (                         | Name           | Lead LDC              |                | Application Status                 | Milestone                                    |
| 102340                                                            |                                                                |                                       |                | Select a Val          | ue             | <ul> <li>Select a Value</li> </ul> | · · · .                                      |
| Task Created From                                                 | Task Created To                                                | Application                           | Track          |                       |                |                                    |                                              |
| mmiddijggy                                                        | mmiddlyggy                                                     | Select a V                            | alup           | •                     |                |                                    |                                              |
| RESET                                                             |                                                                |                                       |                |                       |                |                                    | , i i                                        |
| Name                                                              | Company Name                                                   | Application Name                      | Application Id | Task Created 1        | Lead LDC       | Application Status Milestone       | Application Track                            |
| Review Post-Project Application 102340:                           | Elmcrest Land Development Inc.                                 | asdf                                  | 102340         | 6/27/2019 1:55 PM EST | Ontario IMO    | Post-project submission            | Prescriptive                                 |
| Search for the task<br>status milestone o                         | by application I<br>r creation date.                           | D, compa                              | iny nam        | e, applicatio         | on nam         | ne, Lead LDC, a                    | application                                  |
| Search for the task<br>status milestone o<br>Click <b>RESET</b> . | by application I<br>r creation date.                           | D, compa                              | iny nam        | e, applicatio         | on nam         | ne, Lead LDC, a                    | application                                  |
| Search for the task<br>status milestone o<br>Click <b>RESET</b> . | by application I r creation date.                              | D, compa                              | iny nam        | e, applicatio         | on nam<br>Task | ne, Lead LDC, a                    | application<br>Task Created Tr<br>mr/dd/yyy/ |
| Search for the task<br>status milestone o<br>Click <b>RESET</b> . | by application I<br>r creation date.                           | D, compa                              | iny namo       | e, applicatio         | on nam         | ne, Lead LDC, a                    | Task Created To<br>mm/dt/yyy/                |
| Search for the task<br>status milestone o<br>Click <b>RESET</b> . | by application I<br>r creation date.<br><b>Project Applica</b> | D, compa                              | iny namo       | e, applicatio         | on nam         | Created From                       | Task Created To                              |

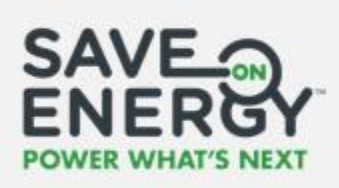

| 05 | Click the | green ar | r <b>ow</b> to open t | he facility. — |         |            |          | ]  |
|----|-----------|----------|-----------------------|----------------|---------|------------|----------|----|
|    |           | No       | Acme Electric         | 123 Any Street | Toronto | \$5,250.00 | Complete | \$ |

**06** Review the **Post Project SiteVisit Information** section.

| Site Visit Name                                                        | Evaluator Assigned     |  |
|------------------------------------------------------------------------|------------------------|--|
| Validation                                                             | Ali El-Sayed           |  |
| Site Visit Date                                                        | Evaluator Company      |  |
| 11/09/2018                                                             | IESO                   |  |
| Notes                                                                  | Site Visit Document    |  |
| Base Case Measures Not Verified - Recommend Rejecting this application | UPLOAD Grop files here |  |

Review any documents related to the site via

**Note**: Documents uploaded into the Site Visit Information section are only made available to the LDC Analyst and 3<sup>rd</sup> Party Evaluator.

| <b>07</b> Click <b>SUBMIT</b> to submit the site visit information. |        |
|---------------------------------------------------------------------|--------|
| BACK TO APPLICATION                                                 | SUÈMIT |

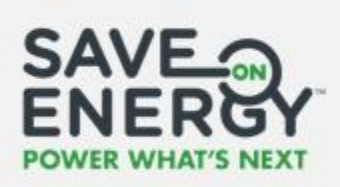

Complete the EM&V Details section.

| ✓ EM&V Details<br>Contact Name<br>Company                                                    |                                                                                        | ontact Phone<br>ontact Email                                                                                                    |
|----------------------------------------------------------------------------------------------|----------------------------------------------------------------------------------------|----------------------------------------------------------------------------------------------------|
| <b>09</b> Enter a comment.<br><b>10</b> Select Yes to indicate that a fi                     | nal invoice is required.                                                               |                                                                                                    |
| History and Comments Comment Accept Final Invoice Required?*     Ves \No                     |                                                                                        | •                                                                                                    |
| If you select <b>No</b> , you can submit the invoice<br>on behalf of the Applicant/Applicant | You can return the<br>post-project submission                                          | INELIGIBLE RETURN FOR REVISION TO APPLICANT/APP REP ALLOW LOC EDITS                                                                 |
| Representative (see Initiating<br>Reimbursement - LDC Submits<br>the Invoice).               | as ineligible if it is not<br>eligible for an incentive.<br>oject submission meets the | to the Applicant/Applicant<br>Representative if edits are<br>required.<br>required criteria.                                        |
| 12 Click YES                                                                                 |                                                                                        | Approve Application?<br>If the remaining balance of the application is negative, you must<br>reclaim this money from the applicant. |

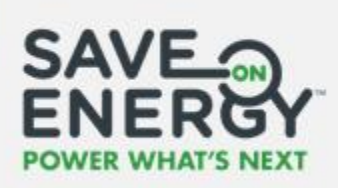

If a 3<sup>rd</sup> Party Evaluator reviews the post-project submission, an LDC Analyst must review their recommendation and complete a final post-project submission review. They can choose to approve or reject the post-project submission regardless of the 3rd Party Evaluator's recommendation.

|             | The 3 <sup>rd</sup> Pa                                    | rty Evaluator's recommenda<br>the <b>History and Comm</b> | ation will be in<br><b>1ents</b> section. |                  |                     |         |
|-------------|-----------------------------------------------------------|-----------------------------------------------------------|-------------------------------------------|------------------|---------------------|---------|
| ~History an | nd Comments                                               |                                                           |                                           |                  |                     |         |
| User        | User Role                                                 | Action Type                                               | Action                                    | Submitted To     | Date and Time (EST) | Comment |
| Dhaval Vyas | Toronto Hydro-electric System Limited<br>Facility Analyst | Reviewed by Satellite Third Party Reviewer                | Recommend Accept                          | Lead LDC Analyst | 11/12/2018 02:08 PM | Accept  |

The Applicant/Applicant Representative will receive an email notification regarding their postproject submission status once it has been reviewed by an LDC Analyst.

**Note:** You can edit the post-project submission and send an updated version to the Applicant/Applicant Representative for confirmation, rather than returning it for revisions.

 $\label{eq:lick} \mbox{\bf ALLOW LDC EDITS} \mbox{ to open an editable version of the post-project submission}.$ 

| Comment                      |                                                                               |
|------------------------------|-------------------------------------------------------------------------------|
|                              |                                                                               |
|                              |                                                                               |
|                              |                                                                               |
| SEND BACK TO FACILITY REVIEW | RETURN AS INELIGIBLE RETURN FOR REVISION TO APPLICANT/APP REP ALLOW LDC EDITS |
|                              | ACCEPT                                                                        |
|                              |                                                                               |

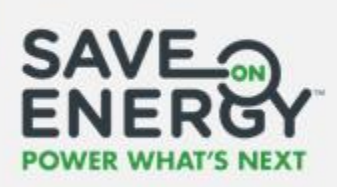

| Entera comment describing the changes you've made. | Click RECOMMEND EDITS. | 1          |
|----------------------------------------------------|------------------------|------------|
|                                                    |                        |            |
| >History and Comments                              |                        |            |
| Comment                                            |                        |            |
| •                                                  |                        |            |
|                                                    |                        |            |
|                                                    |                        | C          |
|                                                    |                        |            |
| SEND BACK TO FACILITY REVIEW                       | REVERT CHANGES RECOM   | MEND EDITS |

The Applicant/Applicant Representative will receive an email notification to review the updated post-project submission.

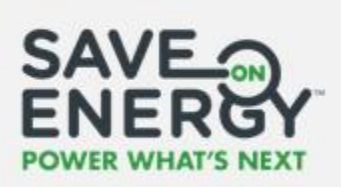

## Initiating Reimbursement (Applicant Submits the Invoice)

Once a post-project submission is approved, the Lead LDC Analyst needs to review the invoice and then mark it as paid in order to initiate reimbursement.

**Note:** An LDC Analyst can submit an invoice on behalf of the Applicant/Applicant Representative. See Initiating Reimbursement (LDC Submits the Invoice).

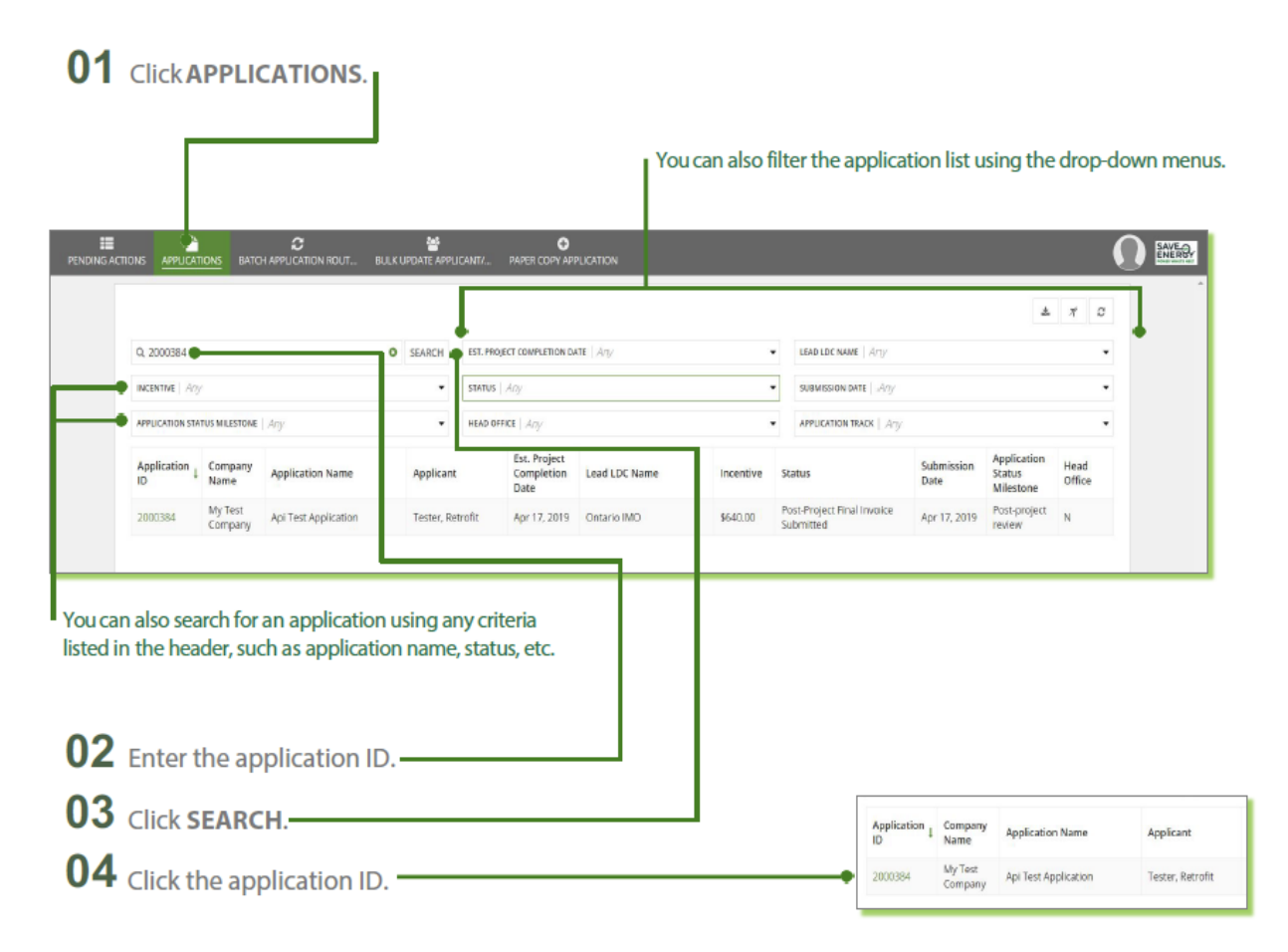

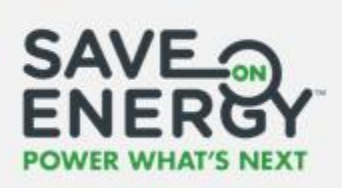

| 05 Click REVIEW FINAL INVOICE.                                                                    |                      |
|---------------------------------------------------------------------------------------------------|----------------------|
|                                                                                                   |                      |
| PENDING ACTIONS APPLICATIONS DATICI APPLICATION ROUT BULK UPONT APPLICANTS PAPER COPY APPLICATION |                      |
| Retrofit Application #2000384                                                                     | REVIEW FINAL INVOICE |
| <b>06</b> Click the invoice file name to open it                                                  |                      |
| 07 Paview the invoice                                                                             |                      |
|                                                                                                   |                      |
| Final Invoice Review                                                                              |                      |
| Advance Incentive App # 102.115                                                                   |                      |
| Multi Site Demonstration                                                                          |                      |
| <b>•</b>                                                                                          |                      |
|                                                                                                   |                      |
| SEND BACK TO APPLICANT                                                                            | ACCEPT               |
|                                                                                                   |                      |
| You can return the invoice to the Applicant, if required.                                         |                      |
|                                                                                                   |                      |
| <b>08</b> Enter a comment.                                                                        | J                    |
| 09 Click ACCEPT.                                                                                  |                      |

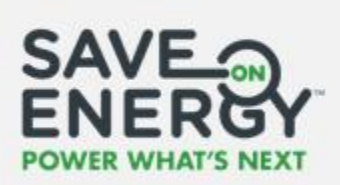

| Invice Accepted     Invice Pail     Update Date     Document Name       working barriers Accepted     x     12/19/2013 12/2 / PAILET     Working Barriers Response.ators                                                                                                    |                                                                                                    |                                       |                                  |                                                                                                    |                                                 |
|----------------------------------------------------------------------------------------------------|----------------------------------------------------------------------------------------------------|---------------------------------------|----------------------------------|----------------------------------------------------------------------------------------------------|-------------------------------------------------|
| Note: Note:                                                                                                    |                                                                                                    |                                       |                                  |                                                                                                    |                                                 |
| The invoice is now marked as accepted.  The invoice is now marked as accepted.  ID click MARK FINAL INVOICE PAID.  etrofit Application #100000  were reade accepted  II select Yes.  Retrofit Application #100000  were reade accepted  Incentive Invoice  Profit accentive Invoice  Profit accentive Invoice  Profit Application Intelligence  Profit Application Intelligence  Profit Application Intelligence  Profit Application Intelligence  Profit Application Intelligence  Profit Application Intelligence  Profit Application Intelligence  Profit Accentive Profit Application Intelligence Profit Application Intelligence | nvoice Type<br>Final                                                                                                    | Invoice Accepted                      | Invoice Paid                     | Upload Date<br>12/19/2018 12:47 PM EST                                                                              | Document Name<br>Working Exercise Template.xlsm |
| The invoice is now marked as accepted.  10 Click MARK FINAL INVOICE PAID.  etrofit Application #100000  Total Red Actors  11 Select Yes.  Retrofit Application #100000  Total Red Coord  Application Details  Final Red Coord  Application Details  Final Red Red Coord  Application Details  Final Red Red Coord  Application Details  Final Red Red Coord  Application Details  Final Red Red Coord  Application Details  Final Red Red Coord  Application Details  Final Red Red Coord  Application Details  Final Red Red Coord  Application Details  Final Red Red Coord  Application Details  Final Red Red Coord  Application Details  Final Red Red Coord  Application Details  Final Red Red Coord  Application Details  Final Red Red Coord  Application Details  Final Red Red Red Coord  Application Details  Final Red Red Red Red Red Red Red Red Red Red                                                                                                    |                                                                                                    |                                       |                                  |                                                                                                    |                                                 |
| The invoice is now marked as accepted.                                                                                                    |                                                                                                    |                                       |                                  |                                                                                                    |                                                 |
|                                                                                                    |                                                                                                    | The invoice is r                      | ow marked as a                   | contod                                                                                                    |                                                 |
| 10 Click MARK FINAL INVOICE PAID.                                                                                                    |                                                                                                    | <ul> <li>The invoice is in</li> </ul> | low marked as at                 | ccepted.                                                                                                    |                                                 |
| 10 Click MARK FINAL INVOICE PAID.                                                                                                    |                                                                                                    |                                       |                                  |                                                                                                    |                                                 |
| etrofit Application #100000  INTER PARA ENCODE TABLE  International actions  International actions  International actional actional actional actional actional actional actional actional actional actional actional actional actional actional actional actional actional actional actional actionactional actional actional act | 10 Click MARK FIN                                                                                                    | VAL INVOICE F                         |                                  |                                                                                                    |                                                 |
| etrofit Application #100000  INTERNAL DIVICE  Application #100000  INTERNAL  Application Dealls  Dealls  Exercise  Application Dealls  Dealls  Exercise  Application Invides Mechanism 0*  File Cost Recovery  Pay for Performance  INTERNAL  INTERNAL |                                                                                                    |                                       | 1110.                            |                                                                                                    |                                                 |
| etrofit Application #100000  Internet Paper Automa                                                                                                    |                                                                                                    |                                       |                                  |                                                                                                    |                                                 |
| News Related Actions <b>Retrofit Application #100000</b> Summary Related Actions <b>Incentive Invoice Application Details Incentive Invoice Application Details Monice Priof Non Monice Priof Monice Priof Monice Priof Application Details Details Output Application Truing Methanism 0* Prior Performance Monice Priof Monice PriofPriofPriofPriofPriofPriofPriofPriof</b>                                                                                                    | etrofit Application                                                                                                    | #100000                               |                                  |                                                                                                    | MARK FINAL INVOL                                |
| Image: Problem Strains       Image: Problem Strains       Image: Problem Strains <t< td=""><td></td><td>100000</td><td></td><td></td><td></td></t<>                                                                                                    |                                                                                                    | 100000                                |                                  |                                                                                                    |                                                 |
| 11 Select Yes.         Retrofit Application #100000         wmmay       Retrofit Application #100000         wmmay       Retrofit Application #100000         wmmay       Retrofit Application #100000         wmmay       Retrofit Application #100000         wmmay       Retrofit Application Particle         Protect       Retrofit Application Details         10000       Retrofit Application Particle Application Particle A                                                                                                    |                                                                                                    |                                       |                                  |                                                                                                    |                                                 |
| Incentive Invoice         Application ID         10000         Invoice Paid*         Ys C         No         MST Exempt         Yes         No         If you select "1" for "HST Exempt?", you will not be reimbursed the HST amount for this application by the lisco.         CANCEL                                                                                                    | Retrofit Application                                                                                                    | #100000                               |                                  |                                                                                                    |                                                 |
| Application ID   100000   Invoice Paid*   © Yest   No   HST Exempt   `ves   No   If you select "\" for "HST Exempt?", you will not be reimbursed the HST amount for this application by the     CANCEL     Application Details     Details     Application Funding Mechanism 0*   Full Cost Recovery   • Pay for Performance     Pay for Performance     Application Funding Mechanism 0*     • Full Cost Recovery     • Pay for Performance     • Pay for Performance     • Pay for NetTo The Pay for Performance     • Pay for NetTo The Pay for Performance                                                                                                    | Summary Related Actions                                                                                                    |                                       |                                  |                                                                                                    |                                                 |
| 100000       Details         Invoice Paid *       Payforiation Funding Mechanism 0*         © Yes       Pull Cost Recovery         © No       Payfor Performance         If you select "" for "HST Exempt?", you will not be reimbursed the HST amount for this application by the less.       Payfor Performance         CANCEL       If you select "" for "HST Exempt?", you will not be reimbursed the HST amount for this application by the less.       APPLY                                                                                                    | Summary Related Actions                                                                                                    |                                       |                                  |                                                                                                    |                                                 |
| Invoice Paid *  Protection Funding Mechanism @*  Protection Funding Mechanism @*  Protection Fundin | Summary Related Actions Incentive Invoice Application ID                                                                                                    |                                       |                                  | Application Details                                                                                                 |                                                 |
| No       HST Exempt         Yes       No         If you select "" for "HST Exempt?", you will not be reimbursed the HST amount for this application by the lisso.       Pay for Performance         CANCEL       APPLY                                                                                                    | Summary Related Actions Incentive Invoice Application ID 100000                                                                                                    |                                       |                                  | <b>Application Details</b><br>Details                                                                               |                                                 |
| HST Exempt     Yes       Yos     No       If you select "\" for "HST Exempt?", you will not be reimbursed the HST amount for this application by the lieso.       CANCEL                                                                                                    | Summary Related Actions Incentive Invoice Application ID 100000 Invoice Paid *                                                                                             |                                       |                                  | Application Details Details Application Funding Mechanism @*                                                        |                                                 |
| O Yes       No         If you select "#" for "HST Exempt?", you will not be reimbursed the HST amount for this application by the liso.         CANCEL                                                                                                    | Summary Related Actions Incentive Invoice Application ID 100000 Invoice Paid * Yes No                                                                                      |                                       |                                  | Application Details Details Application Funding Mechanism @* Full Cost Recovery Rev for Performance                 |                                                 |
| No     If you select "" for "HST Exempt?", you will not be reimbursed the HST amount for this application by the     IESO.     APPLY                                                                                                    | Summary Related Actions Incentive Invoice Application ID 100000 Invoice Paid * Yes No HST Exempt                                                                           |                                       |                                  | Application Details<br>Details<br>Application Funding Mechanism @*<br>Full Cost Recovery<br>@ Pay for Performance   |                                                 |
| If you select "" for "HST Exempt?", you will not be reimbursed the HST amount for this application by the IESO. CANCEL APPLY                                                                                                    | Summary Related Actions Incentive Invoice Application ID 100000 Invoice Paid * • Yes • No HST Exempt • Yes • Yes                                                           |                                       |                                  | Application Details<br>Details<br>Application Funding Mechanism @*<br>Full Cost Recovery<br>@ Pay for Performance   |                                                 |
| CANCEL APPLY                                                                                                    | Summary Related Actions Incentive Invoice Application ID 100000 Invoice Paid * Yes No HST Exempt Yes No No                                                                 |                                       |                                  | Application Details<br>Details<br>Application Funding Mechanism @ *<br>> Ful Cost Recovery<br>@ Pay for Performance |                                                 |
|                                                                                                    | Summary Related Actions  Incentive Invoice  Application ID 100000 Invoice Paid *  Yes No HST Exempt Yes No HST Exempt You select "Y" for "HST Exempt?", you wi RESO.       | I not be reimbursed the HST amo       | unt for this application by the  | Application Details<br>Details<br>Application Funding Mechanism @*<br>Full Cost Recovery<br>Pay for Performance     |                                                 |
|                                                                                                    | Summary Related Actions  Incentive Invoice Application ID 100000 Invoice Paid *  Yes No HST Exempt Yes No If you select "Y" for "HST Exempt?", you wi ESO. CANCEL          | I not be reimbursed the HST amo       | sunt for this application by the | Application Details<br>Details<br>Application Funding Mechanism @*<br>Full Cost Recovery<br>Pay for Performance     | APPLY                                           |
|                                                                                                    | Summary Related Actions  Incentive Invoice Application ID 100000 Invoice Paid *  Yes No HST Exempt Yes No If you select Yn for "HST Exempt?", you wi ESO. CANCEL           | I not be reimbursed the HST amo       | runt for this application by the | Application Details<br>Details<br>Application Funding Mechanism @*<br>Full Cost Recovery<br>Pay for Performance     | APPLY                                           |
|                                                                                                    | Summary Related Actions  Incentive Invoice Application ID 100000 Invoice Paid *  Yes No HST Exempt Yes No HST Exempt CANCEL                                                | I not be reimbursed the HST amo       | runt for this application by the | Application Details Details Application Funding Mechanism @* Full Cost Recovery Pay for Performance                 | APPLY                                           |
|                                                                                                    | Summary Related Actions  Incentive Invoice Application ID 100000 Invoice Paid *  Yes No HST Exempt Yes No HST Exempt You select "\" for "HST Exempt?", you wi rESO. CANCEL | I not be reimbursed the HST am        | runt for this application by the | Application Details<br>Details<br>Application Funding Mechanism @*<br>Full Cost Recovery<br>Pay for Performance     | APPLY                                           |

12 Select the Application Funding Mechanism.

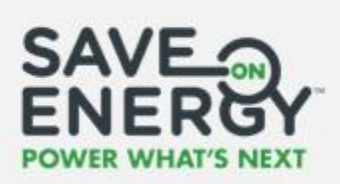

#### 13 Select whether the project is HST exempt.

| etrofit Application #100000                                                   |                                      |
|-------------------------------------------------------------------------------|--------------------------------------|
| Incentive Invoice                                                             |                                      |
| Application ID                                                                | Application Details                  |
| 100000                                                                        | Details                              |
| NYOICE Paid -                                                                 | Full Cost Recovery                   |
| No                                                                            | O Pay for Performance                |
| HST Exempt                                                                    |                                      |
| Yes                                                                           |                                      |
| O No                                                                          |                                      |
| If you select "Y" for "HST Exempt?", you will not be reimbursed the F<br>ESO. | T amount for this application by the |
|                                                                               |                                      |
| CANCEL                                                                        | APPL                                 |
|                                                                               |                                      |

Note: If you select the Pay for Performance funding mechanism, you must select No under HST Exempt.

| 14 Click APPLY.                                                                                                  |                                   |  |
|----------------------------------------------------------------------------------------------------|-----------------------------------|--|
|                                                                                                    |                                   |  |
| Invoice Paid *                                                                                                   | Application Funding Mechanism @ * |  |
| Yes                                                                                                    | Full Cost Recovery                |  |
| () No                                                                                                    | Day for Performance               |  |
| HST Exempt                                                                                                    |                                   |  |
| () Yes                                                                                                    |                                   |  |
| O No                                                                                                    |                                   |  |
| If you select "Y" for "HST Exempt?", you will not be reimbursed the HST amount for this application by the IESD. |                                   |  |
| CANCEL                                                                                                    | APPLY                             |  |
|                                                                                                    |                                   |  |

If your CDM Plan only includes the Full Cost Recovery funding mechanism, you will not see the Pay for Performance option.

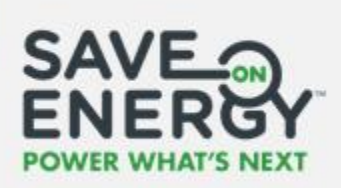

The application will now be processed by the IESO.

| Application ↓ | Company<br>Name | Application Name | Applicant                                           | Est. Project<br>Completion<br>Date | Lead LDC Name                    | Incentive   | Status                                                      | Submission<br>Date | Application<br>Status<br>Milestone | Head<br>Office |
|---------------|-----------------|------------------|-----------------------------------------------------|------------------------------------|----------------------------------|-------------|-------------------------------------------------------------|--------------------|------------------------------------|----------------|
| 100000        | ACME Inc.       | 555 Volt Avenue  | Dhaddha, Denisa                                     | July 1, 2018                       | ALECTRA UTILITIES<br>CORPORATION | \$30,000.00 | Transferred to CAS                                          | Aug 7, 2018        | Project                            | Ν              |
|               |                 |                  | The application status is<br>Transferred to CAS. st |                                    |                                  |             | The applicati<br>status milesto<br>is <b>Project clos</b> o | on<br>one<br>ed.   |                                    |                |

**Note:** If you select the Pay for Performance application funding mechanism, the application will not be settled until the IESO Evaluations team verifies the results.

In Reported Results, the payment status will appear as **Application Ready for Evaluation – P4P**, and the total incentive amount will be the same as the value documented in the Retrofit portal.

| LDC Application †<br>ID | Lead LDC                            | Program Name                          | IESO Reporting<br>Period | Project<br>Completion<br>Date | Total Incentive<br>(\$) | Total Demand<br>Savings (kW) | Total Energy<br>Savings (kWh) | Payment Status                               |
|-------------------------|-------------------------------------|---------------------------------------|--------------------------|-------------------------------|-------------------------|------------------------------|-------------------------------|----------------------------------------------|
| 100000                  | ALECTRA<br>UTILITIES<br>CORPORATION | SAVE ON ENERGY<br>RETROFIT<br>PROGRAM | June 2019                | 07/01/2018                    | \$30,000.00             | 57.00 kW                     | 532,698 kWh                   | Application<br>Ready for<br>Evaluation - P4P |

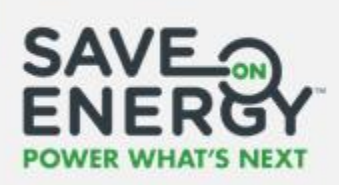

Once the IESO Evaluations team has verified the results, the total incentive amount and payment status will be updated in Reported Results.

| LDC Application <sup>†</sup> | Lead LDC                            | Program Name                          | IESO Reporting<br>Period | Project<br>Completion<br>Date | Total Incentive<br>(\$) | Total Demand<br>Savings (kW) | Total Energy<br>Savings (kWh) | •<br>Payment Statu   |
|------------------------------|-------------------------------------|---------------------------------------|--------------------------|-------------------------------|-------------------------|------------------------------|-------------------------------|----------------------|
| 100000                       | ALECTRA<br>UTILITIES<br>CORPORATION | SAVE ON ENERGY<br>RETROFIT<br>PROGRAM | June 2019                | 07/01/2018                    | \$35,000.00             | 57.00 kW                     | 532,698 kWh                   | Ready for<br>Payment |

Note that these values do not update.

**Note:** If you select the Full Cost Recovery application funding mechanism, the payment status in Reported Results will be Ready for Payment and the total incentive amount will be the same as the value documented in the Retrofit portal.

| LDC Application †<br>ID | Lead LDC                            | Program Name                          | IESO Reporting<br>Period | Project<br>Completion<br>Date | Total Incentive<br>(\$) | Total Demand<br>Savings (kW) | Total Energy<br>Savings (kWh) | Payment Status       |
|-------------------------|-------------------------------------|---------------------------------------|--------------------------|-------------------------------|-------------------------|------------------------------|-------------------------------|----------------------|
| 100000                  | ALECTRA<br>UTILITIES<br>CORPORATION | SAVE ON ENERGY<br>RETROFIT<br>PROGRAM | June 2019                | 07/01/2018                    | \$5,000.00              | 6.00 kW                      | 42,000 kWh                    | Ready for<br>Payment |

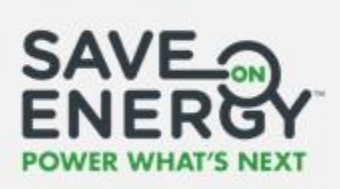

#### **Initiating Reimbursement (LDC Submits the Invoice)**

An LDC Analyst can submit an invoice on behalf of the Applicant/Applicant Representative and then mark it as paid to initiate reimbursement.

| Click                         | APPLIC                               | ATIONS.                                                           |                           |                                    | You           | u can also | filt | ter the applicati                 | on list u          | sing the (                         | drop-o         | down m |
|-------------------------------|--------------------------------------|-------------------------------------------------------------------|---------------------------|------------------------------------|---------------|------------|------|-----------------------------------|--------------------|------------------------------------|----------------|--------|
|                               |                                      | C<br>HAPPLICATION ROUTBULK                                        | 쎻<br>UPDATE APPLICANTI.   | PAPER COPY AP                      | PLICATION     | -          |      |                                   | -                  | -                                  |                | 0      |
|                               |                                      |                                                                   | Γ                         |                                    |               |            |      |                                   |                    | 4                                  | <i>π</i>       | ]      |
| Q. 20005                      | ¢                                    | 0                                                                 | SEARCH EST.               | PROJECT COMPLETION D               | ate   Any     |            | ٠    | LEAD LDC NAME   Any               |                    |                                    |                | -      |
| INCENTIVE                     | Any                                  |                                                                   | • STAT                    | us Any                             |               |            | *    | SUBMISSION DATE   Arg             |                    |                                    |                |        |
| Applicati                     | on L Company<br>Name                 | Application Name                                                  | Applicant                 | Est. Project<br>Completion<br>Date | Lead LDC Name | Incentive  | 51   | tatus                             | Submission<br>Date | Application<br>Status<br>Milestone | Head<br>Office |        |
| 2000526                       | Testing<br>Rm095975                  | Testing Rm095975 V3                                               | Yadav. Lokesh             | Jun 10, 2019                       | Ontario IMO   | \$1,250.00 | Pi   | ost-Project Submission<br>pproved | jun 25, 2019       | Post-project<br>review             | N              |        |
| You car<br>in the P<br>2 Ente | n also sea<br>neader, su<br>r the ap | rch for an application ich as application plication plication iD. | ation using<br>n name, st | g any crite<br>atus, etc.          | ria listed    |            |      |                                   |                    |                                    |                |        |
| 3 Click                       | SEARC                                | H.                                                                |                           |                                    |               |            |      | Application<br>ID                 | Company<br>Name    | Application N                      | ame            | Applic |
| 4                             |                                      |                                                                   |                           |                                    |               |            |      | 1.000                             |                    |                                    |                |        |

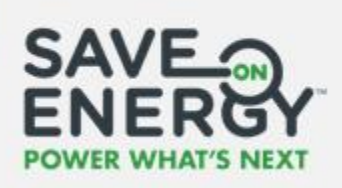

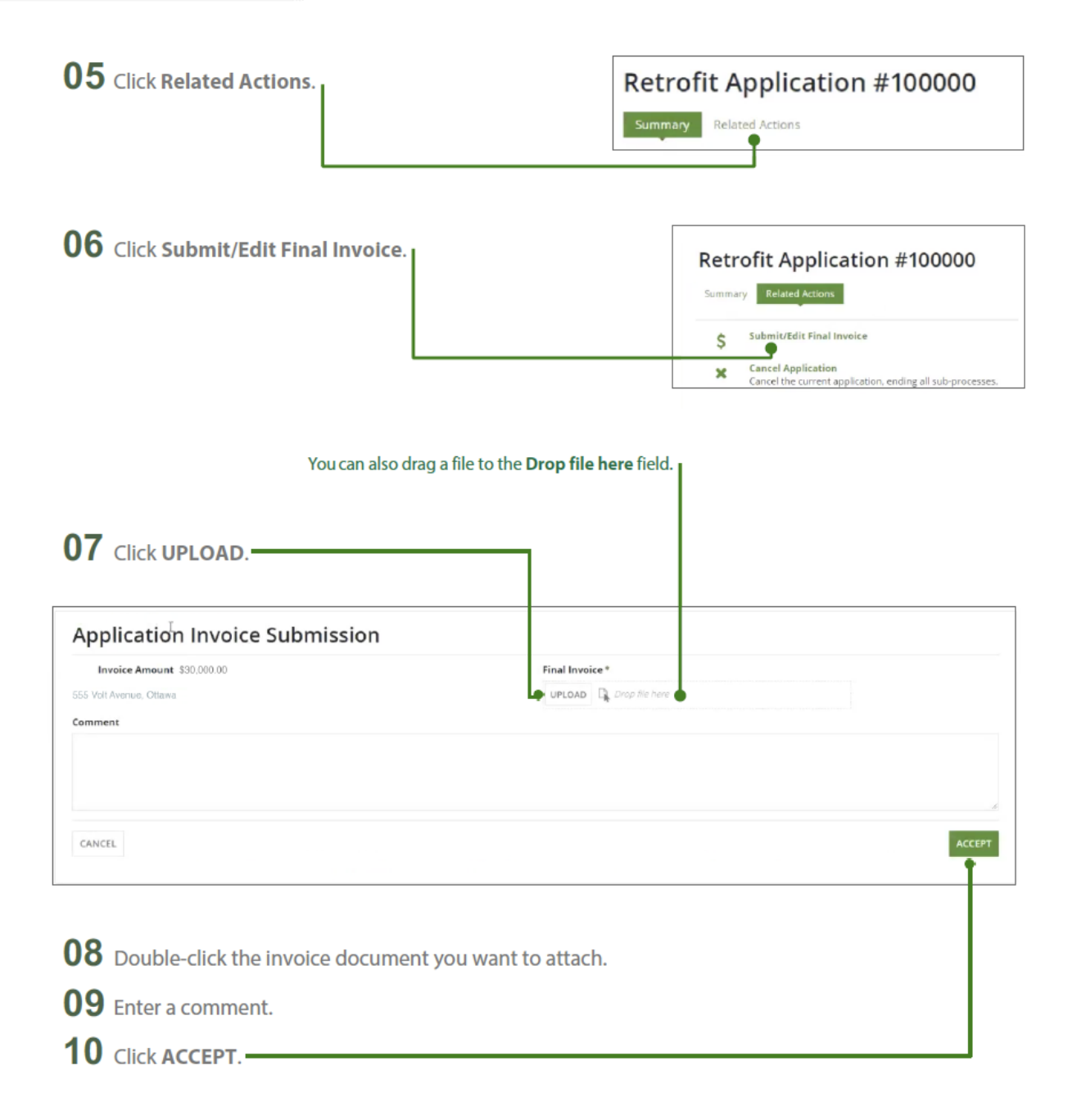

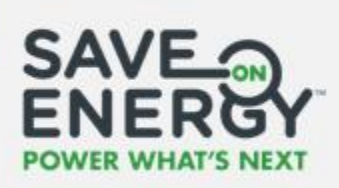

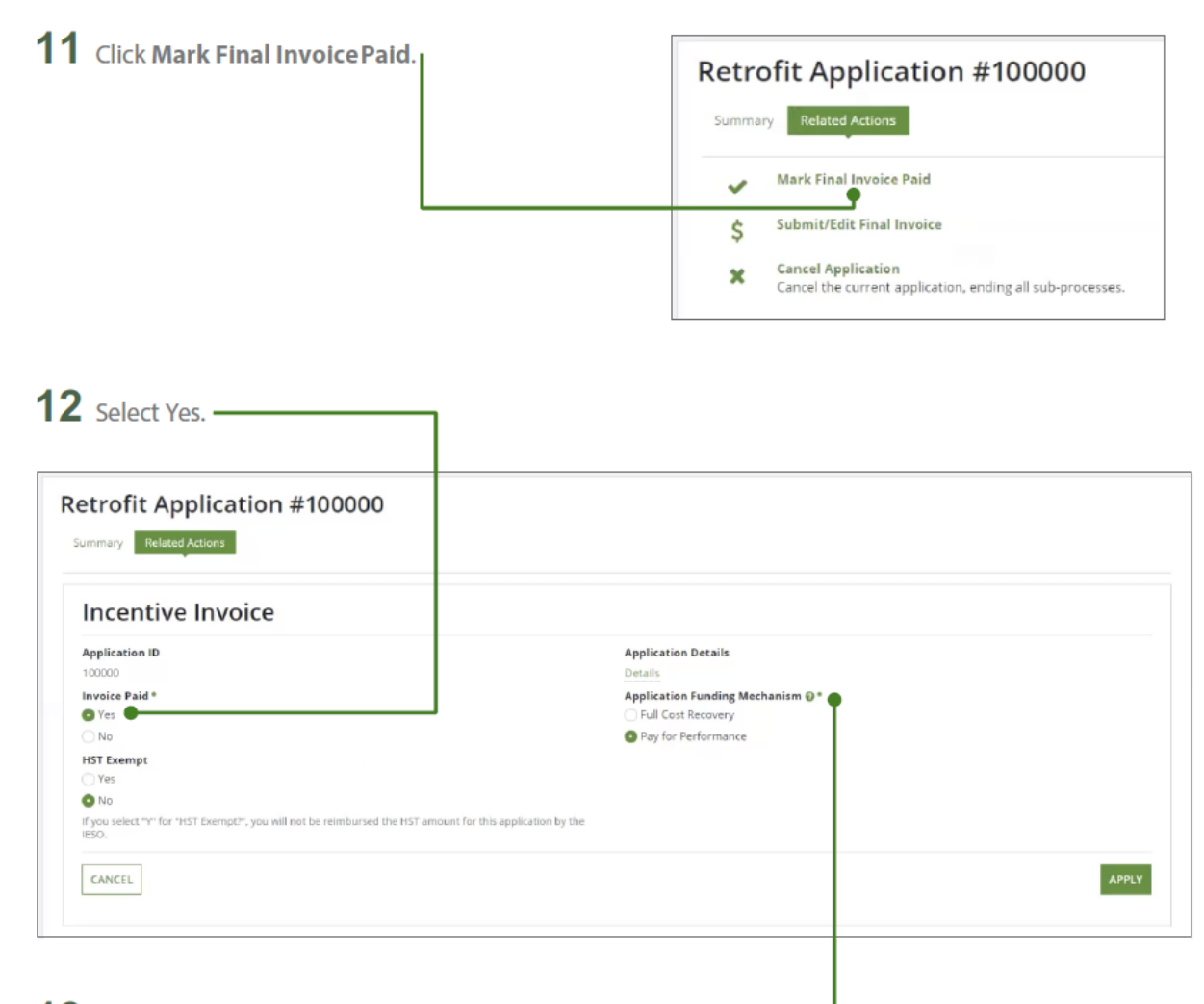

13 Select the Application Funding Mechanism. —

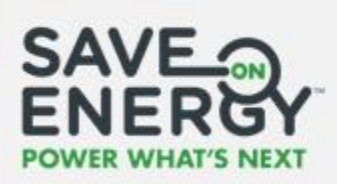

.

If you s

CANCEL

#### 14 Select whether the project is HST exempt.

| ncentive Invoice                                                              |                                      |  |
|-------------------------------------------------------------------------------|--------------------------------------|--|
| pplication ID                                                                 | Application Details                  |  |
| 00000                                                                         | Details                              |  |
| nvoice Paid *                                                                 | Application Funding Mechanism @*     |  |
| Yes                                                                           | Full Cost Recovery                   |  |
| No                                                                            | O Pay for Performance                |  |
| IST Exempt                                                                    |                                      |  |
| ) Yes                                                                         |                                      |  |
| No                                                                            |                                      |  |
| f you select "V" for "HST Exempt?", you will not be reimbursed the HS<br>ESO. | f amount for this application by the |  |
| you select "Y" for "HST Exempt?", you will not be reimbursed the HS<br>50.    | T amount for this application by the |  |

If your CDM Plan only includes Full Cost Recovery, you will not see the Pay for Performance option.

| Note: If you select the Pay for Performance application funding mechanism, you must select No under |
|----------------------------------------------------------------------------------------------------|
| HST Exempt.                                                                                         |

| 15 Click APPLY. |  |  |
|-----------------|--|--|
| HST Exempt      |  |  |

The application will now be processed by the IESO.

of "Y" for "HST Exempt", you will not be reimbursed the HST amount for this application by the

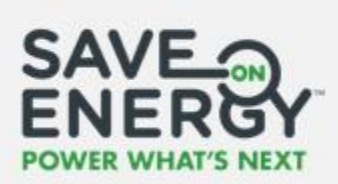

| Application<br>ID | ↓ Company<br>Name | Application Name | Applicant       | Est. Project<br>Completion<br>Date | Lead LDC Name                    | Incentive         | Status                                               | Submission<br>Date        | Application<br>Status<br>Milestone | Head<br>Office |
|-------------------|-------------------|------------------|-----------------|------------------------------------|----------------------------------|-------------------|------------------------------------------------------|---------------------------|------------------------------------|----------------|
| 100000            | ACME Inc.         | 555 Volt Avenue  | Dhaddha, Denisa | July 1, 2018                       | ALECTRA UTILITIES<br>CORPORATION | \$30,000.00       | Transferred to CA5                                   | Aug 7, 2018               | Project<br>closed                  | N              |
|                   |                   |                  |                 |                                    | The appli<br><b>Trans</b>        | itus is<br>CAS. s | The applicat<br>tatus milesto<br><b>Proiect clos</b> | ion<br>one<br><b>ed</b> . |                                    |                |

**Note:** If you select the Pay for Performance application funding mechanism, the application will not be settled until the IESO Evaluations team verifies the results.

In Reported Results, the payment status will appear as **Application Ready for Evaluation – P4P**, and the total incentive amount will be the same as the value documented in the Retrofit portal.

| LDC Application †<br>ID | Lead LDC                            | Program Name                          | IESO Reporting<br>Period | Project<br>Completion<br>Date | Total Incentive<br>(\$) | Total Demand<br>Savings (kW) | Total Energy<br>Savings (kWh) | Payment Status                               |
|-------------------------|-------------------------------------|---------------------------------------|--------------------------|-------------------------------|-------------------------|------------------------------|-------------------------------|----------------------------------------------|
| 100000                  | ALECTRA<br>UTILITIES<br>CORPORATION | SAVE ON ENERGY<br>RETROFIT<br>PROGRAM | June 2019                | 07/01/2018                    | \$30,000.00             | 57.00 kW                     | 532,698 kWh                   | Application<br>Ready for<br>Evaluation - P4P |

Once the IESO Evaluations team has verified the results, the total incentive amount and payment status will be updated in Reported Results.

| ALECTRA SAVE ON ENERGY                                                                                                    | Project<br>Completion<br>Date<br>Project<br>Total Incentive<br>(\$)<br>Total Demand<br>Total Energy<br>Savings (kW)<br>Savings (kWh) | Project<br>Completion<br>Date | IESO Reporting<br>Period | Program Name                          | Lead LDC                            | LDC Application †<br>ID |
|----------------------------------------------------------------------------------------------------|----------------------------------------------------------------------------------------------------|-------------------------------|--------------------------|---------------------------------------|-------------------------------------|-------------------------|
| 100000         UTILITIES<br>CORPORATION         RETROFIT<br>PROGRAM         June 2019         07/01/2018         \$35,000.00         57.00 kW         532,698 kWh         Heady for<br>Payment | 07/01/2018 \$35,000.00 57.00 kW 532,698 kWh Ready for Payment                                                                        | 07/01/2018                    | June 2019                | SAVE ON ENERGY<br>RETROFIT<br>PROGRAM | ALECTRA<br>UTILITIES<br>CORPORATION | 100000                  |

Note that these values do not update.

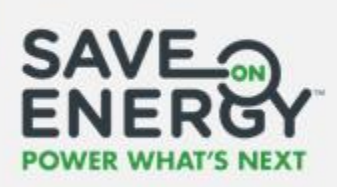

**Note:** If you select the Full Cost Recovery application funding mechanism, the payment status in Reported Results will be Ready for Payment and the total incentive amount will be the same as the value documented in the Retrofit portal.

| LDC Application †<br>ID | Lead LDC                            | Program Name                          | IESO Reporting<br>Period | Project<br>Completion<br>Date | Total Incentive<br>(\$) | Total Demand<br>Savings (kW) | Total Energy<br>Savings (kWh) | Payment Status       |
|-------------------------|-------------------------------------|---------------------------------------|--------------------------|-------------------------------|-------------------------|------------------------------|-------------------------------|----------------------|
| 100000                  | ALECTRA<br>UTILITIES<br>CORPORATION | SAVE ON ENERGY<br>RETROFIT<br>PROGRAM | June 2019                | 07/01/2018                    | \$5,000.00              | 6.00 kW                      | 42,000 kWh                    | Ready for<br>Payment |

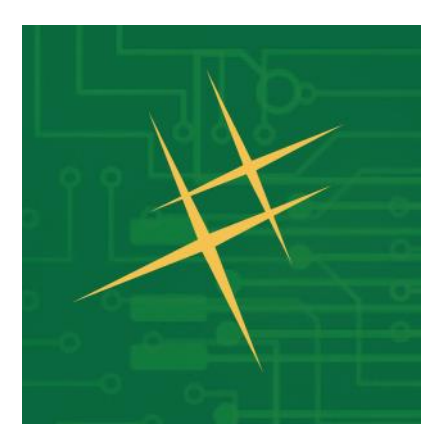

# Managing Tasks

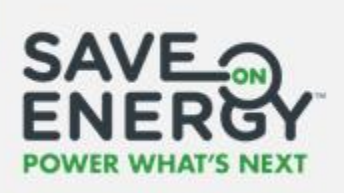

### **Reassigning a Task**

The Lead LDC Analyst can reassign tasks associated with a pre-project application or postproject submission.

| D1 Click TASK DASHBOARD.                                                                                                    |                      |                           |     |                       |      |
|----------------------------------------------------------------------------------------------------|----------------------|---------------------------|-----|-----------------------|------|
| рехолыс астномя артисалном ванси артисалном понт Вынк иргале артисалит РАРЕК СОРУ АЛ<br>Retrofit Application #2000529<br>Summary Belated Actions | PLICATION            |                           |     | TASK DAS              |      |
| <b>)2</b> Select the task you want to reassign.                                                                                                  |                      |                           |     |                       |      |
| рехолыс Астола Валси арядского волг. Выск иралскиет. Рирек сору ар<br>Retrofit Application #2000529<br>Summary Related Actions                   | PLICATION            |                           |     |                       | 0    |
| Task List           Task Name           Review Facility for Pre-Project Application 2000529: Classic Cars Honda Js, 20 VAN KIRK D                | Status<br>R Accepted | Assignee<br>IESO Retrofit | LDC | Task Owner<br>retrofi |      |
| Please select an LDC Analyst for Reassignment Select Analyst CANCEL                                                                              |                      |                           |     | SKIP TASK REASS       | sign |
| ) 3 Select who you want to reassign the task to                                                                                                  | ).                   |                           |     |                       |      |

The designated person will now receive an email notification to complete the assigned task.
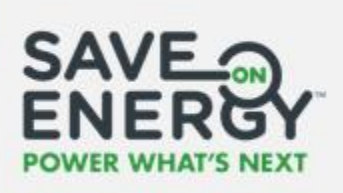

## Skipping a Task

The Lead LDC Analyst can skip tasks associated with a pre-project application or post-project submission.

|                                                                                                    | TION                        |                           |     |                       | 0       |
|----------------------------------------------------------------------------------------------------|-----------------------------|---------------------------|-----|-----------------------|---------|
| Retrofit Application #2000529                                                                                                    |                             |                           |     | TASK DAS              | SHBOARD |
| elect the task you want to skip.                                                                                                    |                             |                           |     |                       |         |
|                                                                                                    |                             |                           |     |                       |         |
| СПОНЬ АРРИСАТIONS ВАТСИ АРРИСАТION ЯСИЛ. ВЫЕК ИРВАТЕ АРРИСАНТИ. РАРЕВ СОРУ АРРИС<br>Retrofit Application #2000529<br>Summary Related Accord                                                                                                    | ATION                       | -                         |     | -                     | C       |
| CTIONS APPLICATIONS BATCH APPLICATION BOUT. BLEK UPDATE APPLICATION. PAPER COPY APPLIC<br>Retrofit Application #2000529<br>Surrymary Related Actors<br>Task List                                                                                                    | ATION .                     |                           |     |                       | C       |
| CTIONS APPLICATIONS BATCH APPLICATION BOUT. BLUEK UPDATE APPLICATION. PAPER COPY APPLIC<br>Retrofit Application #2000529<br>Surtriary Belated Actions<br>Task List<br>Task Name                                                                                                    | ATION<br>Status             | Assignee                  | LDC | Task Owner            | Q       |
| CTIONS APPLICATIONS BATCH APPLICATION BOUT. BLEK UPDATE APPLICANTZ. PAPER COPY APPLIC<br>Retrofit Application #2000529<br>Summary Related Actions<br>Task List<br>Task Name<br>Review Facility for Pre-Project Application 2000529: Classic Cars Honda Js. 20 VAN KIRK DR                                                       | Status<br>Accepted          | Assignee<br>IESO Retrofit | LDC | Task Owner<br>retroli | C       |
| CTION APPLICATIONS BATCH APPLICATION BOUT. BLUK UPDATE APPLICANT. PAPER COPY APPLIC<br>Retrofit Application #2000529<br>Summary Related Actions<br>Task List<br>Review Facility for Pre-Project Application 2000529: Classic Cars Honda Js. 20 VAN KIRK DR<br>Please select an LDC Analyst for Reassignment                     | Status<br>Accepted          | Assignee<br>IESO Retroft  | LDC | Task Owner<br>retroli |         |
| CTIONS APPLICATIONS BATCH APPLICATION BOUT. BLUK UPDATE APPLICANT. AAPPER COPY APPLIC<br>REtrofit Application #2000529<br>Summary Belated Actions<br>Task List<br>Review Facility for Pre-Project Application 2000529; Clessic Cars Honda is, 20 VAN KIRK DR<br>Please select an LDC Analyst for Reassignment<br>Select Analyst | ATION<br>Status<br>Accepted | Assignee<br>IESO Retrofit | LDC | Task Owner<br>retrofi |         |
| CTIONS APPLICATIONS BATCH APPLICATION ROUT. BLUK UPDATE APPLICATION. PAPER COPY APPLICATION ROUT.<br>Retrofit Application #20000529<br>Summary Related Actions<br>Task Name<br>Review Facility for Pre-Protect. Application 2000529: Classic Carp Honda Is. 20 VAN KIRK DR                                                      | Status<br>Accepted          | Assignee<br>IESO Retrofit | LDC | Task Owner<br>retrofi |         |

The task will now be removed from the task list.

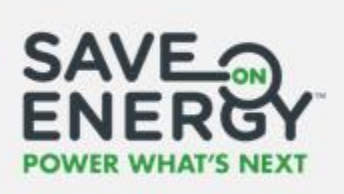

## Changing an Applicant/Applicant Representative

The Lead LDC Analyst can change the Applicant/Applicant Representative associated with a project.

|                                                                                                    | PAPER COPY APPLICATION                                                                                                    |                                                           |         |
|----------------------------------------------------------------------------------------------------|----------------------------------------------------------------------------------------------------|-----------------------------------------------------------|---------|
| Update Bulk Users for<br>telect one role to update user in existing applications                                                                             | TORONTO HYDRO-ELECTRIC SYSTE                                                                                                    | M LIMITED                                                 |         |
| User Type *                                                                                                    |                                                                                                    |                                                           |         |
| Applicant Applicant Representative                                                                                                    |                                                                                                    |                                                           | PROCEED |
|                                                                                                    |                                                                                                    |                                                           |         |
| <b>02</b> Select the user ty                                                                                                    | pe.                                                                                                    |                                                           |         |
| 03 click process                                                                                                    |                                                                                                    |                                                           |         |
| CIICK PROCEED.                                                                                                    |                                                                                                    |                                                           |         |
| 04 Enter the new App                                                                                                    | plicant's/Applicant Representative's                                                                                                    | email address.                                            |         |
| <b>04</b> Enter the new App                                                                                                    | plicant's/Applicant Representative's                                                                                                    | email address.                                            |         |
| 04 Enter the new App<br>Change Applicant for T                                                                                                    | plicant's/Applicant Representative's                                                                                                    | email address. ———————————————————————————————————        |         |
| 04 Enter the new App<br>Change Applicant for T<br>Enter new Applicant for T<br>Caller new Applicant enal actives to replace this with<br>~ Applicant Details | plicant's/Applicant Representative's                                                                                                    | email address.                                            |         |
| Change Applicant for T<br>Change Applicant for T<br>Cater new Applicant error access to replace this with<br>Applicant Details                               | plicant's/Applicant Representative's TORONTO HYDRO-ELECTRIC SYSTEI herosted Applicant in selected applications New Applicant First Name | email address.<br>M LIMITED                               |         |
| Change Applicant for T<br>Change Applicant for T<br>Cale: new Applicant Details                                                                              | plicant's/Applicant Representative's TORONTO HYDRO-ELECTRIC SYSTEM Netrobed Applicant in selected applications New Applicant First Name | email address.<br>M LIMITED<br>New Applicant Last<br>Name |         |

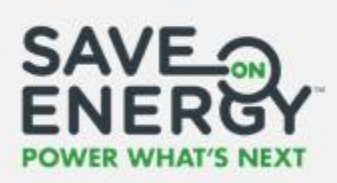

**06** Select the application(s) you want to assign to the new Applicant/Applicant Representative.

|     | Application 1      | Application Name                               | Applicant<br>Name | Started On               | Est. Project Start<br>Date | Est. Project Completion<br>Date | Incentive    | Status                                |
|-----|--------------------|------------------------------------------------|-------------------|--------------------------|----------------------------|---------------------------------|--------------|---------------------------------------|
|     | 101557             | Yuhe - So Fresh                                | Swetha Yallala    | 7/24/2018 3:09 AM<br>EST | 7/23/2018 7:00 PM<br>EST   | 7/23/2018 7:00 PM EST           | \$1,000.00   | Pre-Project Application Under Review  |
|     | 101550             | Test Company ABC                               | Yuhe Yuan         | 7/24/2018 3:38 AM<br>EST | 7/23/2018 7:00 PM<br>EST   | 7/30/2018 7:00 PM EST           | \$100.00     | Pre-Project Application Saved As Drat |
|     | 101566             | Multi-Site Application Test Company<br>Project | Yuhe Yuan         | 7/24/2018 6:34 AM<br>EST | 7/23/2018 7:00 PM<br>EST   | 7/30/2018 7:00 PM EST           | \$1,150.00   | Pre-Project Application Approved      |
|     | 101568             | Yuhe - 928                                     | Yuhe Yuan         | 7/24/2018 7:02 AM<br>EST | 7/23/2018 7:00 PM<br>EST   | 7/23/2018 7:00 PM EST           | \$1,000.00   | Pre-Project Application Approved      |
|     |                    |                                                |                   |                          |                            |                                 |              | < 1 - 10 of 363 >                     |
| P   | QCEL               |                                                |                   |                          |                            |                                 |              | sua                                   |
|     | 7 Click            | SUBMIT.                                        |                   |                          |                            |                                 |              | SUBM                                  |
|     | 7 Click<br>8 Click | SUBMIT.                                        |                   |                          |                            |                                 |              | SUBM                                  |
| )   | 7 Click<br>8 Click | SUBMIT                                         |                   |                          |                            |                                 |              | SUBM                                  |
| ))) | 7 Click<br>8 Click | SUBMIT<br>YES                                  |                   |                          | Clicking or<br>Applicant   | n submit will replace           | e existing A | suew<br>applicant with new            |

The new Applicant/Applicant Representative will now replace the existing Applicant/Applicant Representative on the selected application(s).

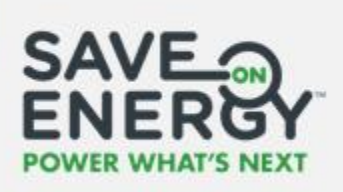

## Routing Multiple Application Review Tasks

The Lead LDC Analyst can route multiple application review tasks at once.

| Batch Applicatio                                   | on Routing                   |  |
|----------------------------------------------------|------------------------------|--|
| LDC Selection<br>Select an LDC to view relevant Ap | pplications *                |  |
| CANCEL                                             | ROUTE A                      |  |
| 02 Select the LDC<br>03 Click ROUTEA               |                              |  |
| <b>04</b> Select the appl                          | lications you want to route. |  |
| ~ Applications<br>Select Applications to Route *   |                              |  |

|      | Id     | Applicant        | Pre-App Lead LDC | Pre-App Third Party Reviewer | Submitted Date         | Fast Track Eligible |
|------|--------|------------------|------------------|------------------------------|------------------------|---------------------|
|      | 102001 | Swetha Yallala   |                  |                              | 9/24/2018 8:38 AM EST  | No                  |
|      | 102058 | Chris Montgomery |                  |                              | 11/5/2018 8:52 AM EST  | No                  |
| Le 🛛 | 102108 | Swetha Yallala   |                  |                              | 11/12/2018 8:47 AM EST | No                  |
| ~    | 101594 | Swetha Yallala   |                  |                              | 7/26/2018 7:11 AM EST  | No                  |
|      | 101604 | Swetha Yallala   |                  |                              | 7/26/2018 9:28 AM EST  | Yes                 |

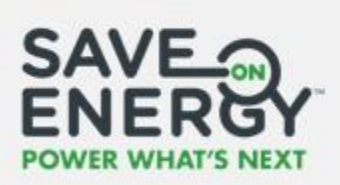

| here do you want to route the applications? *<br>Myself                                                                                  | Please select a 3rd Party Evaluator * |
|----------------------------------------------------------------------------------------------------|---------------------------------------|
| Another LDC Analyst<br>3rd Party Evaluator                                                                                               | nacominopan nya                       |
|                                                                                                    |                                       |
| 06 Enter a comment                                                                                                    |                                       |
| Comment.                                                                                                    |                                       |
|                                                                                                    |                                       |
|                                                                                                    |                                       |
| pplications need a different Lead LDC, return this to the Applicant                                                                      |                                       |
| pplications need a different Lead LDC, return this to the Applicant<br>Yes ONO<br>Comment                                                |                                       |
| pplications need a different Lead LDC, return this to the Applicant<br>Yes <b>O</b> No<br>Comment<br>Bason                               |                                       |
| pplications need a different Lead LDC, return this to the Applicant<br>>ves O No<br>• Comment<br>eason<br>Please review all applications |                                       |
| pplications need a different Lead LDC, return this to the Applicant<br>Ves ONO<br>Comment<br>eason<br>Please review all applications     |                                       |
| pplications need a different Lead LDC, return this to the Applicant<br>Yes O No<br>Comment<br>eason<br>Please review all applications    |                                       |
| pplications need a different Lead LDC, return this to the Applicant<br>Ves No<br>Comment<br>Reason<br>Please review all applications     |                                       |

The LDC Analyst or 3rd Party Evaluator will now receive an email notification to review the selected applications.

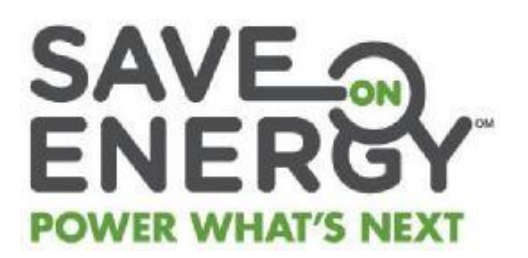